# Gastronomiekasse: neu anlegen, bearbeiten, löschen

Um in der Gastro-Kasse zu arbeiten, müssen Sie zuerst den entsprechenden Kontenbereich, wie z.B. *GASTRO,* anwählen.

Drücken Sie dazu auf den gelben Knopf in der Icon-Leiste

| Ко | ontenbereiche                      |            |                                   | × |
|----|------------------------------------|------------|-----------------------------------|---|
|    | CLUB<br>GASTRO<br>GMBH             | ^          | ✓ <u>O</u> K<br>X <u>A</u> bbruch |   |
|    | OP PROSHOP Archivbereiche anzeigen | <b>F</b> 2 |                                   |   |

oder wählen Sie im Menü Umsätze/Kontenbereich wählen den passenden Bereich.

#### Voreinstellungen

Bevor Sie die Artikel eingeben, prüfen Sie bitte unter dem Menüpunkt **Einstellungen/Programm-Einstellungen/Allgemeine Einstellungen,** in der Lasche "Umsatz" die Bezeichnung und ob im Eingabefeld "Standard-Mehrwertsteuersatz" der korrekte Prozentsatz eingegeben ist:

| Allgemeine Einstellungen                                 | ? ×          |  |  |  |  |
|----------------------------------------------------------|--------------|--|--|--|--|
|                                                          |              |  |  |  |  |
| Allgemein Wettspiele Umsatz Chipkarte                    | ✓ <u>О</u> К |  |  |  |  |
| Kurzbezeichnung der Währung: CHF Veitere Details         |              |  |  |  |  |
| Standard-Mehrwertsteuersatz: 0.0 %                       | Abbruch      |  |  |  |  |
| Brutto oder Netto-Umsatz anzeigen: Netto 💌               |              |  |  |  |  |
| Mahnzeiträume: 1. 30 2. 45 3. 60 Tage                    |              |  |  |  |  |
| Saldenberechnung: Buchungen mit Häkchen (OK) ignorieren  |              |  |  |  |  |
| Rechnungsversand per E-Mail konfigurieren                |              |  |  |  |  |
|                                                          |              |  |  |  |  |
| Einzugsermächtigungen konfigurieren                      |              |  |  |  |  |
| Feiertage anpassen                                       |              |  |  |  |  |
| Telefonnummern-Formatierung festlegen                    |              |  |  |  |  |
| Geodaten für alle Personen laden                         |              |  |  |  |  |
| <ul> <li>Email-Versand Optionen (SMTP-Server)</li> </ul> |              |  |  |  |  |
|                                                          |              |  |  |  |  |

Ist dies der Fall, bestätigen Sie mit **OK.** Andernfalls ändern Sie den Eintrag und bestätigen ebenfalls mit **OK.** Sollten Sie Artikel mit beispielsweise 7% MwSt. haben, können Sie diese individuell in der Artikeldefinition verändern. Für alle folgenden Artikel merkt sich PC CADDIE diesen Prozentsatz und ändert ihn erst dann wieder auf z.B. 19%, sobald Sie für einen weiteren Artikel diesen Satz wieder einstellen.

## Artikel eingeben

Zum Eingeben der Artikel benutzen Sie den Menüpunkt **Umsätze/Beitragstypen / Artikel/...neu** anlegen, bearbeiten, löschen.

Folgendes Fenster zeigt Ihnen die Artikelübersicht:

| Artikel bearbeiten - Artikel wählen × |                           |     |        |          |          |                     |
|---------------------------------------|---------------------------|-----|--------|----------|----------|---------------------|
| Suchkürz                              | rel eingeben: 000001106 1 |     |        |          |          | 2 🗸 <u>D</u> k      |
| Gruppe                                | Artikel                   | S P | reis . | Nummer   |          | 3 🔶 Neu F9          |
| 11                                    | Apfelsaft                 | N   | 2,30   | 00001106 |          |                     |
| 11                                    | Apfelschorle              | N   | 3,50   | 00001107 |          |                     |
| 11                                    | Apollonaris Selection     | N   | 5,00   | 00001101 |          | 5 🗙 Löschen F5      |
| 11                                    | Apollonaris Vio           | N   | 5,00   | 00001102 |          |                     |
| 11                                    | Bionade                   | N   | 3,00   | 00001114 |          | 6 🤍 <u>S</u> uchen  |
| 11                                    | Bitterlemon               | N   | 3,50   | 00001113 |          |                     |
| 11                                    | Coca Cola                 | N   | 3,50   | 00001108 |          | 7 🤍 Weiter F3       |
| 11                                    | Coca Cola Zero            | N   | 3,50   | 00001109 |          |                     |
| 11                                    | Fanta                     | N   | 3,50   | 00001111 |          | 8 🗙 <u>A</u> bbruch |
| 11                                    | Golfer                    | N   | 3,50   | 00001103 |          |                     |
| 11                                    | Orangensaft               | N   | 3,50   | 00001105 |          |                     |
| 11                                    | Rhabarberschorle          | N   | 3,50   | 00001104 |          |                     |
| 11                                    | Spezi                     | N   | 3,50   | 00001112 |          |                     |
| 11                                    | Sprite                    | N   | 3,50   | 00001110 |          |                     |
| 12                                    | Bitterpils                | N   | 3,60   | 00001203 |          |                     |
| 12                                    | Füchsen Alt               | N   | 2,10   | 00001202 |          |                     |
| 12                                    | Krefelder                 | N   | 1,90   | 00001204 |          |                     |
| 12                                    | Paulaner Weissbier        | N   | 3,60   | 00001205 | _        |                     |
| 12                                    | Russe                     | N   | 2,50   | 00001206 | <b>–</b> |                     |
|                                       |                           |     |        |          |          |                     |
|                                       |                           |     |        |          |          |                     |

- 1. Geben Sie als Suchkürzel Teile der Bezeichnung oder der Artikelnummer ein. Die Liste reduziert sich auf die/den Artikel, in dem Ihre Eingabe enthalten ist.
- 2. Mit **OK** öffnen Sie den markierten Artikel zur Ansicht.
- 3. Legen Sie hier einen Artikel **Neu** (F9) an.
- 4. Markieren Sie einen Artikel und klicken Sie auf *Edit* (F7) um diesen zu bearbeiten.
- 5. *Löschen* (F5) Sie einen Artikel.

**Löschen** können Sie einen Artikel nur, wenn er im aktuellen Kontenbereich nicht gebucht ist. Wenn Sie Artikel aus älteren Jahren löschen wollen, können Sie dies nur im Zuge einer Archivierung zum Jahreswechsel tun.

- 6. Hier können Sie nach Namens-Teil oder Warengruppe **Suchen**. Die Artikelmarkierung springt auf den ersten Artikel, auf den das Suchkriterium zutrifft.
- 7. Mit **Weiter** (F3) wird die Artikelliste abwärts weiter abgesucht; anhand dem unter **Suchen** zuvor eingegebenem Suchkriterium.
- 8. **Abbruch** schließt das Fenster.

| Artikel                                                                                                    |                                                                                                    | <b>?</b> ×                                                                                                    |
|----------------------------------------------------------------------------------------------------|----------------------------------------------------------------------------------------------------|----------------------------------------------------------------------------------------------------|
| Artikel<br>Artikel-Nr. 00001101 0102<br>Bezeichnung Apollinaris<br>Gruppe G-A Getränke, alkol<br>Farbschema EIS Eis<br>Größensch. GETR Getränke | Fibu-Konto: 8054<br>Kennung<br>holfrei I Neu Gruppe Lösch.<br>I H Neu O Bearbeite                                                                                                    | n <u>Sichern F11</u>                                                                                                    |
| Preise / Mengen<br>Status Normal<br>Kalkulation<br>Farben / Größenkombination Neu                                                               | Einheit 1 Stück MwSt: 7,0 % kein Rabatt                                                                                                    | Löschen F5     Kopie -> Neu                                                                                                    |
| m2 - mit Eis - 0,2<br>m3 - mit Eis - 0,3<br>m5 - mit Eis - 0,5<br>o2 - ohne Eis - 0,2<br>o3 - ohne Eis - 0,3<br>o5 - ohne Eis - 0,5             | 1,50         12,00         EK (netto)         0,70           2,50         -15,00         EK (effektiv)         0,70           4,00         -5,00         EK (effektiv)         0,70           1,50         -5,00         VK (brutto)         1,50           2,50         -3,00         VK (brutto)         1,50           4,00         -7,00         Marge: 50,07 %         1 | Details F6                                                                                                    |
|                                                                                                    | Bestandsführung<br>Mindest-Bestand<br>Bestand -12<br>Bestellt 0                                                                                                    | - Konto                                                                                                    |
| Einkauf<br>Lieferant<br>Best.Nr.: Pac<br>Barcode: Indiv                                                                                         | kungs-Einheit Rabatt 0<br>vidualisierung 🖶                                                                                                    | Image: Display state       Image: Display state       Image: Display state |

## Artikel

| Artik | tel-Nr.  | 00001101    | 0102                    | Fibu-Konto: | 8054         |
|-------|----------|-------------|-------------------------|-------------|--------------|
| Bez   | eichnung | Apollinaris |                         | Kennung     |              |
| Grup  | pe       | G-A Ge      | tränke, alkoholfrei 📃 🔀 | Neu Gruppe  | Lösch.       |
| Farb  | schema   | EIS Eis     | = <u> </u>              | 🗣 Neu       | O Bearbeiten |
| Größ  | lensch.  | GETR Ge     | tränke 📃                | 🗣 Neu       | O Bearbeiten |

#### Artikel-Nr.

Die Artikelnummer kann maximal achtstellig sein und aus Zahlen und/oder Buchstaben bestehen. Bitte verwenden Sie keine Umlaute oder Sonderzeichen. Möchten Sie mit PC CADDIE Barcodes für den Etikettendruck generieren, dürfen Sie die Groß-und Kleinschreibung der Buchstaben <u>niemals</u> mischen. Eine Umwandlung in die Barcodes findet nur bei achtstelligen Kombinationen aus Buchstaben und/oder Ziffern statt (z.B. SNACK001, DESS0001, 66660001). Artikelnummern werden in der Regel schematisch vergeben. Sie beginnen zum Beispiel mit den ersten Buchstaben der Warengruppe oder einer zuvor festgelegten Zahlenkombination. Um einen Artikel der gleichen Warengruppe anzulegen, ist es sehr praktisch, mit dem \* oder + zu arbeiten. Damit wird jeweils die nächste freie Artikelnummer vergeben: SNACK\*, oder SNACK+.

#### Fibu-Konto

In diesem Feld können Sie die Nummer des Buchhaltungskontos eintragen, dem der Artikel letztendlich zugeordnet werden soll. Das ist für die Weitergabe der Umsätze an eine Buchhaltungsschnittstelle (Zusatzmodul: Buchhaltungsexport) notwendig.

#### Bezeichnung

Bestimmen Sie einen passenden Namen für den Artikel. Dies sollte allerdings ein kurzer und eindeutiger Artikelname sein. Lange Namen könnten möglicherweise nicht komplett auf den Bon für die Küche oder Theke passen. In der Artikelliste werden die Warengruppen alphabetisch und die Artikel innerhalb der Warengruppe alphabetisch sortiert.

#### Kennung

Hier geben Sie individuelle Kennungen ein, die Ihnen zum Beispiel auf einem Etikettenausdruck oder im Artikeltyp eine Information geben. In der Gastronomie wird die Kennung hauptsächlich für Artikel verwendet, die als Auslagen, wie z.B. Zigarettengeld oder auch Trinkgeld, dienen sollen. Hierzu wird in dem Feld Kennung "AUSLAGE" (ohne Anführungszeichen) eingetragen. Folgen Sie dem Link als\_tip\_trinkgeld\_verbuchen. Der Artikel wird dann ganz normal in der Kasse gebucht und der Text erscheint auf der Quittung beim Bezahlen. Auf dem Tagesabschluss werden diese Artikel unter dem Barumsatz separat aufgeführt und beim Betrag "Bar effektiv" abgezogen.

| <u>Ta</u> | ngesab                                                   | scl                 | <u>ıluss (</u>              | <u>)5.01.11</u>                                   |
|-----------|----------------------------------------------------------|---------------------|-----------------------------|---------------------------------------------------|
| Num       | mer:                                                     | 8                   |                             |                                                   |
| GAS       | TRO                                                      |                     |                             |                                                   |
| Total     |                                                          | 05.01.11, 14:22 Uhr |                             |                                                   |
| Einna     | ahmen                                                    |                     |                             |                                                   |
| bar       | Barzahlung                                               |                     | 144,70                      | 144,70 EUR                                        |
| -         | <b>Total</b><br>TIP<br>Zigaretten<br><b>Bar effektiv</b> |                     | <b>144,70</b><br>1,0<br>2,0 | 144,70 EUR<br>3,90 EUR<br>10,00 EUR<br>130,80 EUR |

Wenn Sie in der Gastronomie das Kassenbuch von PCCADDIE verwenden, werden die Auslagen dort nicht abgezogen; sie müssen manuell gebucht werden. Gerne tragen wir Ihnen einen Sonderparameter ein, damit diese automatisch abgezogen werden. Zusätzlich muß die Kennung noch den Zusatz "KABU" erhalten, in unserem Beispiel "AUSLAGE\_KABU".

Sie können in der Artikelkennung auch "ARTDET" eintragen, um Buchungsdetails im Tagesabschluss zu sehen. Dies hat dann zur Folge, dass die Buchungen des betreffenden Artikels im Tagesabschluss einzeln aufgelistet werden (in der Artikelstatistik). Sinnvoll kann das beispielsweise sein, wenn die Buchhaltung anhand des Tagesabschlusses sehen möchte, welche Gutschein-Nummern verkauft bzw. eingelöst wurden.

Die Kennung "PAYMENT" lässt in der Gastronomie im Tagesabschluss eine Ballkartenzahlung als Zahlart erscheinen.

#### Gruppe

Hier wird die Warengruppe, welcher der Artikel zugeordnet werden soll, ausgewählt bzw. neu angelegt. Diese Eingabe sollte gut überlegt werden, da über einzelne Artikel oder Warengruppen verschiedene Statistiken erzeugt werden können. Die täglichen Gesamtumsätze der verschiedenen Warengruppen werden im Kassenabschluss aufgeführt. Einige Beispiele für mögliche Warengruppen sind:

- G-A = Getränke, alkoholfrei
- G-B = Getränke, Biere
- S-VK = Speisen, Vorspeisen kalt
- S-H = Speisen, Hauptgerichte

Um eine neue Gruppe zu erstellen, klicken Sie auf den Button **Neu Gruppe** 

| Warengruppe         |                     |   |           |
|---------------------|---------------------|---|-----------|
| Defini              | <b>√</b> <u>о</u> к |   |           |
|                     | S-1SU               |   | X Abbruch |
| 2 ang:              | Speisen, Suppen     |   |           |
| 3 Buchungsbereich:  | Speisen             | - |           |
| 4 Earbe:            | #000000             |   |           |
| 5Bondruck:          | Bon 1               |   |           |
| -                   | Bon 2               |   |           |
|                     | Bon 3               |   |           |
|                     | Bon 4               |   |           |
| 6 riorität:         | 1 Vorspeise         | • |           |
| 7 Konto-Nr. (Fibu): |                     |   |           |
|                     |                     |   |           |
|                     |                     |   |           |

- 1. Geben Sie die Kurzkennung Ihrer Warengruppe ein (maximal 8 Zeichen).
- 2. Geben Sie die Bezeichnung Ihrer Warengruppe ein.
- 3. Wählen Sie den Buchungsbereich für Ihre Statistiken, siehe auch Buchungsbereiche bearbeiten.
- 4. Hier können Sie eine Farbe für Ihre Warengruppe auswählen, so dass die zugeordneten Artikel in Listen besser erkennbar werden.
- 5. Wählen Sie den Bondruck aus, siehe auch Kasse.
- 6. Stellen Sie bei Bedarf eine Bonpriorität ein, siehe auch Bon-Prioritäten festlegen.
- Sie können auch einer Warengruppe eine Fibu-Nr. vergeben. Diese gilt dann automatisch für alle zugeordneten Artikel. Soll ein enthaltener Artikel eine andere Nummer bekommen, so stellen Sie dies im Artikel selber ein. Die im Artikel hinterlegte Nummer hat Vorrang. Diese Eingabe ist lediglich im Zusammenhang mit dem Zusatzmodul Buchhaltungs-Export von Bedeutung.

#### Farbschema und Größensch.

Durch die Auswahl eines Farb- und/oder Größenschemas erhalten Sie die Möglichkeit, Unterartikel anzulegen. Wenn Sie lediglich einen Hauptartikel wünschen, so müssen Sie kein Schema anwählen. Die Bezeichnung "Farbe" und "Größe" kommt aus der Proshopkasse; in der Gastronomie legen Sie statt Farben z.B. Beilagen, Zusätze (mit und ohne Eiswürfel) oder auch Tee- oder Biersorten an. Beim Größenschema kann man z.B. Garstufen, Getränkegrößen oder Gramm-angaben definieren. Hier können Sie individuelle Farb- und Größenschemen zu den Artikeln anwählen oder neu anlegen. Wählen Sie ein bereits vorhandenes Farb- oder Größenschema aus der Liste und verändern Sie dieses bei Bedarf mit **Bearbeiten** 

| Schema bearbeiten 🗖 🗙 |                           |             |  |                      |  |  |
|-----------------------|---------------------------|-------------|--|----------------------|--|--|
| Bł                    | Bestimmen Sie das Schema: |             |  |                      |  |  |
| <u>K</u> urzkennung:  | TEE                       |             |  | 🗐 <u>L</u> öschen F5 |  |  |
| <u>B</u> ezeichnung:  | Tees                      |             |  | <b>X</b>             |  |  |
|                       |                           |             |  | Abbruch              |  |  |
| <u>N</u> euer Eintrag |                           |             |  |                      |  |  |
|                       | Code                      | Wert        |  |                      |  |  |
|                       | 01                        | Earl grey   |  |                      |  |  |
|                       | 02                        | Cylon       |  |                      |  |  |
| Fdit F7               | 03                        | Grün        |  |                      |  |  |
| A                     | 04                        | Kamille     |  |                      |  |  |
| U Loschen             | 05                        | Fenchel     |  |                      |  |  |
|                       | 06                        | Pfefferminz |  |                      |  |  |
|                       |                           |             |  |                      |  |  |
|                       |                           |             |  |                      |  |  |

Fügen Sie z.B. hier eine neue Größe in die Zeile "Neuer Eintrag" hinzu und bestätigen Sie mit **OK**. Mit **Edit** (F7) können Sie angewählte Farben/Größen bearbeiten, die Kennung oder Bedeutung ändern. Mit dem linken **Löschen** – Button löschen Sie einzelne Farben/Größen, mit dem rechten **Löschen** (F5) - Button löschen Sie das gesamte Schema.

Farbschemen, die für verkaufte Artikel oder Artikel mit Bestand genutzt wurden sowie von Artikeln, die noch in einer Inventur oder Umsatzstatistik aufzuzeigen sind, dürfen <u>nicht</u> gelöscht werden.

Für die Neuanlage eines Schemas gehen Sie auf den Button **Neu:** Bestimmen Sie zuerst eine **Kurzkennung** und geben anschließend eine passende **Bezeichnung** ein. Im Feld **Neuer Eintrag** legen Sie nun nacheinander die gewünschten Farben/Größen an.

## Preise/Mengen

| - Preise / Meng | jen            |       |        |                  |                  |        |
|-----------------|----------------|-------|--------|------------------|------------------|--------|
| Status          | Normal         | Ŧ     | Einhei | t                | 1 Stück          | ~      |
| Kalkulation     |                |       | MwSt:  | 0                | 0.0 % kein       | Rabatt |
| Farben / Größ   | Senkombination | + Neu | Î      | L <u>ö</u> schen |                  |        |
| Earl grey -     | Tasse          |       | 3.50   | 0.00 ^           | EK (netto)       | 0.00   |
| Earl grey - I   | Kännchen       |       | 5.50   | 0.00             | EK (effektiv)    | 0.00   |
| Cylon - Tas     | se             |       | 3.50   | 0.00             | VK (brutto)      | 3.50   |
| Cylon - Kär     | Inchen         |       | 5.50   | 0.00             | Marge: 100.00 %  |        |
| Grün - Tass     | e              |       | 3.50   | 0.00             | Bestandsfüh      | rung   |
| Grün - Kän      | nchen          |       | 5.50   | 0.00             | Mindest-Bestand  |        |
| Kamille - Ta    | asse           |       | 3.50   | 0.00             | Bestand          | 0      |
| Kamille - K     | ännchen        |       | 5.50   | 0.00             | Bestellt         | 0      |
| Fenchel - T     | asse           |       | 3.50   | 0.00             | Besten           | v      |
| Fenchel - K     | ännchen        |       | 5.50   | 0.00             | Individualisieru | ng 📃   |
|                 |                |       |        | •                |                  | -      |

#### Status

Folgende Auswahlmöglichkeiten stellt Ihnen PC CADDIE zur Verfügung:

| Normal                       | Dieser Status steht für den üblichen Einzelartikel.                                                                                                    |
|------------------------------|----------------------------------------------------------------------------------------------------|
| Text-Abfrage                 | Sie gilt z.B. für einen Artikel "Mitarbeiterteller" mit einem festen Preis, jedoch ohne spezifischer Bezeichnung. Die Abfrage der "Bezeichnung" erfolgt bei der Artikelanwahl.                                                                                |
| Summen-Abfrage               | Diese Abfrage ist für Artikel ohne festen Preis sehr praktisch, z.B. ein allgemeiner Artikel "Blumendekoration". Es erfolgt eine Preisabfrage bei Artikelanwahl.                                                                                              |
| Klein<br>(kein Etikett)      | Es wird kein Etikett ausgedruckt, sondern es kann eine Kleinartikelliste mit den<br>entsprechenden Barcodes für die Kasse ausgegeben werden (ideal für Kleinartikel wie<br>z.B. für Pitchgabeln, Bälle u.ä findet in der Gastronomie eher weniger Anwendung). |
| Bagtag-Druck                 | Es wird ein eingerichtetes Bagtag direkt bei Artikelanwahl ausgedruckt, z.B. für<br>Greenfee, Rangefee, Trolley o.ä.                                                                                                    |
| Gutschein-Verkauf            | Status des Artikels, der bei einem Gutscheinverkauf gewählt wird. (siehe Gutscheinverwaltung)                                                                                                    |
| Gutschein-Einlösung          | Status des Artikels, der bei Einlösung eines Gutscheines gewählt wird. (siehe<br>Gutscheinverwaltung)                                                                                                    |
| Kassenbuch                   | Status für spezielle Kassenbuchartikel (siehe Kassenbuch).                                                                                                    |
| Disagio                      | Ein Artikel mit diesem Status und einem "VK-Preis" von 10,00 bucht einen Aufschlag<br>von 10% auf die Summe aller zuvor gebuchten Artikel (z.B. prozentualer Aufschlag bei<br>Kreditkartenzahlung).                                                           |
| Reduktion Total              | Ein Artikel mit diesem Status und einem "VK-Preis" von 10,00 bucht einen Rabattartikel in Höhe von 10% auf das zu zahlende Total, also auf die Summe ALLER zuvor gebuchten Artikel.                                                                           |
| Reduktion<br>letzter Artikel | Ein Artikel mit diesem Status und einem "VK-Preis" von 10,00 bucht einen Rabattartikel in Höhe von 10% auf den zuletzt gebuchten Artikel in der Kasse.                                                                                                    |

|                        | Diesen Status<br>Reduziert" ein<br>gewählten Kur<br>MwSt. von 199<br>verschiedener<br>Unter <b>Artikel</b> ,<br>könnte so aus | stellen Sie z.B. für den An<br>Mird dieser Artikel in de<br>nden nur bei dem zuvor g<br>auf 7% geändert werde<br>MwStSätze aufgelistet.<br>(neu anlegen, bearbeit<br>sehen: | rtikel "Außer Haus Verkauf" oc<br>er Kasse gebucht, erfolgt eine<br>ebuchten, oder bei allen offen<br>en soll. Auf der Quittung werde<br>ren, löschen können Sie die | ler "MwSt<br>Abfrage, ob für den<br>en Artikeln die<br>en die<br>esen erstellen. Dies |
|------------------------|----------------------------------------------------------------------------------------------------|----------------------------------------------------------------------------------------------------|----------------------------------------------------------------------------------------------------|---------------------------------------------------------------------------------------|
|                        | Artikel                                                                                                    |                                                                                                    |                                                                                                    | 8                                                                                     |
|                        | Artikel<br>Artikel-Nr.                                                                                                    | MwSt 0000                                                                                                    | <u>F</u> ibu-Konto:                                                                                                    |                                                                                       |
|                        | Bezeichnung                                                                                                    | MwSt Reduziert                                                                                                    | Kennung                                                                                                    |                                                                                       |
|                        | <u>G</u> ruppe                                                                                                    | MWST MwSt Reduziert                                                                                                    | Neu Gruppe Lösch.                                                                                                    | 🔶 <u>N</u> eu                                                                         |
|                        | Farbschema                                                                                                    |                                                                                                    | 💌 🤣 Neu 🚫 Bearbeiten                                                                                                    | Sichern [F11]                                                                         |
|                        | G <u>r</u> ößensch.                                                                                                    |                                                                                                    | 💌 🔶 Neu 🚺 📀 Bearbeiten                                                                                                    |                                                                                       |
|                        | Preise / Meng<br>Status                                                                                                    | pen<br>MwstAnpassung 3 Einhei                                                                                                    | t 1 Stück 💌                                                                                                    | Kopie -> Neu                                                                          |
|                        | Kalkulation                                                                                                    | <u>M</u> wSt                                                                                                    | 2.5 🌾 🔽 kein Rabatt                                                                                                    |                                                                                       |
| MwstAnpassung          | Farben / Größ                                                                                                    | enkombination Neu FZ L                                                                                                    | EK (netto) 0.00                                                                                                    | 🐓 A <u>u</u> tomatik                                                                  |
|                        |                                                                                                    |                                                                                                    | EK (effektiv) 0.00                                                                                                    | Eingang                                                                               |
|                        |                                                                                                    |                                                                                                    | <u>V</u> K (brutto) 0.00                                                                                                    | Bestandteile                                                                          |
|                        |                                                                                                    |                                                                                                    | Marge: 0.00 %                                                                                                    |                                                                                       |
|                        |                                                                                                    |                                                                                                    | Mindest-Bestand                                                                                                    | <u>Konto</u>                                                                          |
|                        |                                                                                                    |                                                                                                    | Bestand -2                                                                                                    |                                                                                       |
|                        |                                                                                                    |                                                                                                    | Bestellt 0                                                                                                    |                                                                                       |
|                        | Einkauf                                                                                                    |                                                                                                    |                                                                                                    | 📚 <u>D</u> rucken F8                                                                  |
|                        | <u>L</u> ieferant                                                                                                    |                                                                                                    |                                                                                                    |                                                                                       |
|                        | Best.Nr.:                                                                                                    | Packungs-Ei                                                                                                    | inheit Rabatt 0                                                                                                    |                                                                                       |
|                        | Bar <u>c</u> ode:                                                                                                    |                                                                                                    |                                                                                                    | Ende E                                                                                |
|                        | → Geben Sie d                                                                                                    | lem Artikel die <b>Bezeichn</b>                                                                                                    | ung (1) welche Sie möchten                                                                                                    |                                                                                       |
|                        | → Erstellen Sie                                                                                                    | e eine neue <b>Gruppe</b> (2) fü                                                                                                    | ür den Artikel.                                                                                                    |                                                                                       |
|                        |                                                                                                    |                                                                                                    |                                                                                                    |                                                                                       |
|                        | → • Wähle                                                                                                    | en Sie den <b>Status</b> "Mwst.<br>Shachließend den gewüns                                                                                                    | -Anpassung" aus (3).                                                                                                    | r oin (4)                                                                             |
|                        | (Stand 10/201                                                                                                    | .1: für die Schweiz: 2,5 %,                                                                                                    | , für Deutschland: 7 %)                                                                                                    | 2 em (4).                                                                             |
| Vorstockt              | Dieser Status                                                                                                    | wird nur für spezielle Arti                                                                                                    | kel verwendet und im Normali                                                                                                    | all vom PC CADDIE                                                                     |
|                        | Support-Team                                                                                                    | angelegt.                                                                                                    |                                                                                                    |                                                                                       |
| Zahlart                | Für alle Zahlai<br>dann auch ges                                                                                              | rten, wie Barzahlung, Kree<br>sondert im Tagesabschlus                                                                                                    | ditkarte, EC Karte, Scheck o.ä.<br>ss aufgeführt.                                                                                                    | Diese werden                                                                          |
|                        | Für alle Artike                                                                                                    | l, die nicht mehr verkauft                                                                                                    | werden oder evtl. später wied                                                                                                    | der in den Bestand                                                                    |
| Inaktiv                | jederzeit noch                                                                                                    | eine Umsatzstatistik hier                                                                                                    | rüber ausdrucken. Inaktive Art                                                                                                    | ikel lassen sich bei                                                                  |
|                        | einer Archivier<br>aktuellen Bere                                                                                             | rung in den entsprechend<br>eich gelöscht sind.                                                                                                    | len Archivbereich verschieben                                                                                                    | , sodass sie im                                                                       |
| Serien-Nummern-Führung | <b>g</b> Für Artikel mit                                                                                                    | Seriennummern.                                                                                                    |                                                                                                    |                                                                                       |

#### Einheit

Die Einheit beschreibt die Verkaufseinheit. PC CADDIE stellt folgende zur Verfügung:

- Stück
- Abo
- Packung

- Meter
- Liter
- Kilogramm
- Paar
- Satz
- Dutzend
- Stunde
- Flasche
- Fass

#### Kalkulation

In der Gastonomie werden die entsprechenden EK / VK eingegeben. Die Zeile Kalkulation kann leer bleiben. Die in der Kalkulation einzugebende Formel ergibt sich immer aus dem eingegebenen EK (netto).

Möchten Sie die automatische Kalkulation nutzen, geben Sie einfach im Feld **Kalkulation** die Ziffern 1, 2 oder 3 ein und bestätigen mit **Tab.** 

Folgende Formeln sind hierbei hinterlegt:

- 1 = VK=EK\*(1+?%)
- 2 = VK=EK+?
- 3 = VK=EK/?%

Die Fragezeichen müssen dann jeweils mit einer Zahl ersetzt werden.

Der VK (brutto) wird dann automatisch berechnet.

#### MwSt:

Hier kann ein vom Standard-Mehrwertsteuersatz abweichender Wert eingetragen werden. Zum Beispiel bei sogenannten Außer-Haus-Verkäufen.

Das Häkchen **Kein Rabatt** wird je nach Wunsch aktiviert - z.B. für Artikel, die eine geringe Gewinnspanne beinhalten. Oder bei dem schon im Preis angepasstem "Mitarbeiterteller". Diese werden beim Verkauf beim Rabattiren nicht berücksichtigt.

Der EK und VK wird entsprechend der eingegebenen Kalkulation errechnet. Der EK effektiv ist der Einkaufspreis zuzüglich Verpackung und/oder Porto abzüglich gewährter Rabatte auf den Listenpreis.

## Farben/Größenkombination

Durch das Anwählen von Farben- und Größenkombinationen legen Sie Unterartikel an.

Mit **Neu** oder F2 erhalten Sie die oben ausgewählten Schemata:

| Neue Kombination                                                                                                    |                                                                                                    | ×       |
|----------------------------------------------------------------------------------------------------|----------------------------------------------------------------------------------------------------|---------|
| Wählen Sie hier aus, welche<br>hinzugefügt                                                                                                    | Farben-Größen-Kombination(en)<br>werden soll(en):                                                                       |         |
| Farben:<br>hell<br>dunkel<br>Kristall<br>alkoholfrei                                                                                                    | Größen:<br>10 - 0,1<br>2 - 0,2<br>2 - 0,25<br>3 - 0,33<br>4 - 0,4<br>5 - 0,5<br>7 - 0,7<br>7 - 0,75<br>1<br>F - Flasche | Abbruch |
| Bearbeiten F7     In Verkaufsbezeichnung Hau     Farben/Grössen alphabetisch     auch diese Eigenschaften für Unt     Buchhaltungs-Konto     Artikel-Status     Mwst-Satz     Button-Beschriftung des Hauptart | pt-Bezeichnung weglassen<br>sortieren<br>rerpositionen individuell:<br>Kennung<br>Einheit<br>Individualisierung         |         |

und durch die Auswahl mittels Häkchen setzen erhalten Sie entsprechende Kombinationen als Unterartikel. Mit Hilfe der Haken "Buchhaltungs-Konto.", "Kennung", "Artikel-Status", "Einheit", "MwSt-Satz" und "Individualisierung" lassen sich die Unterartikel individuell in Bezug auf diese Eigenschaften im Hauptartikel einstellen.

| F | arben / Größenk <u>o</u> mbination | + Neu F | °2   | 🗍 L <u>ö</u> sch | en |
|---|------------------------------------|---------|------|------------------|----|
|   | Earl grey - Tasse                  | :       | 3.50 | 0.00             | ^  |
|   | Earl grey - Kännchen               |         | 5.50 | 0.00             |    |
|   | Cylon - Tasse                      |         | 3.50 | 0.00             |    |
|   | Cylon - Kännchen                   |         | 5.50 | 0.00             |    |
|   | Grün - Tasse                       |         | 3.50 | 0.00             |    |
|   | Grün - Kännchen                    |         | 5.50 | 0.00             |    |
|   | Kamille - Tasse                    |         | 3.50 | 0.00             |    |
|   | Kamille - Kännchen                 |         | 5.50 | 0.00             |    |
|   | Fenchel - Tasse                    | :       | 3.50 | 0.00             |    |
|   | Fenchel - Kännchen                 |         | 5.50 | 0.00             | J  |
|   |                                    |         |      |                  | 4  |

Mit *Löschen* haben Sie die Möglichkeit einzelne Unterartikel wieder zu löschen. Dies geht aber nur, wenn dieser Unterartikel noch nicht gebucht wurde (Wareneingang oder Verkauf).

#### Bestandsführung

Wird der Haken Bestandsführung gesetzt, werden die Felder darunter automatisch aktiv.

*Mindestbestand:* Ist der hier eingegebene Ziffernwert erreicht, bekommen Sie beim Verkauf dieses Artikels eine Warnung. Möchten Sie keine Mindestbestandverwaltung, so bleibt "—-".

**Bestand:** Den Anfangsbestand geben Sie über den Button **Eingang** ein. Weitere Eingänge werden über das Menü **Artikel, Eingang** jederzeit aktualisiert.

**Bestellt:** Dies ist ein reiner Informationseintrag. Dies entspricht nicht der Anzahl der Artikel, die in einer Bestell-Liste ausgedruckt werden.

#### (Artikel) Individualisierung

Die Artikel-Individualisierung, kurz "ArtIndi", bietet Ihnen die Möglichkeit, die Artikel beim Bestellvorgang auf schnelle Weise für den Gast zu individualisieren. Hierbei werden keine eigenen Artikel angelegt, wie bei der Verwendung der Farb-Größen-Kombinationen oder bei Bestandteilen.

!

Über die ArtIndi können Sie keine Statistiken drucken.

Wir haben Ihnen hier ein paar Beispiele für die Anlage und Verwendung der ArtIndi aufgeführt. Gerne stehen wir Ihnen auch beratend zur Verfügung.

#### Getränke, mit/ohne Eis

| Cola indi                                                                                                    |                                                                                                    |                                |             |        |                      |                  |                         |                | ? — 0             |       |
|----------------------------------------------------------------------------------------------------|----------------------------------------------------------------------------------------------------|--------------------------------|-------------|--------|----------------------|------------------|-------------------------|----------------|-------------------|-------|
| Artikel-Nr                                                                                                    | 00001163 0002                                                                                                    | Fibu-Konto:                    | 8055        | ••• E  | rweitert             | Automatik        | • Bestand               | Iteile         |                   |       |
| Bezeichnung                                                                                                    | Cola                                                                                                    | Kennung                        |             | Be     | schreibung Details   | Konfiguration DS | FinV-K Abo Preise       | ebenen Spezial |                   |       |
| Gruppe                                                                                                    | G-A Getränke, alkoholfrei                                                                                                    | <ul> <li>Neu Gruppe</li> </ul> | Lösch.      | Be     | schreibung:          |                  |                         | ^              | <u>+ N</u> eu     |       |
| Farbschema                                                                                                    |                                                                                                    | ▼ ≡ Edit                       | ••• Details | [      | Individualisierungs  | gruppen          |                         |                | 1 Cirkers         |       |
| Größensch.                                                                                                    | GETR Getränke                                                                                                    | ▼ ≡ Edit                       | ••• Details |        |                      |                  |                         |                |                   | FIL   |
| - Preise / Menge                                                                                                    | n                                                                                                    |                                |             |        | Eistopping           | EIS1             | ^                       | <u>✓ о</u> к   | D Löscher         | F5    |
| Status                                                                                                    | Normal 👻 Einheit                                                                                                    | 1                              | Stück 💌     |        | Dressing             | DRE              | SS                      |                | C Kopie ->        | > Neu |
| Kalkulation                                                                                                    | MwSt:                                                                                                    | 1,0 %                          | kein Rabatt | In     |                      | UMB              | 35                      |                |                   |       |
| Farben / Größe                                                                                                    | enkombination + Neu F2 🗓 L <u>ö</u>                                                                                                    | chen                           |             |        | Garstufen            | GAR              |                         |                |                   |       |
| 2 - 0,2                                                                                                    | 2,40 -4,                                                                                                    | DO EK (netto)                  | 0,00        |        | Beilagen             | BEIL             |                         |                |                   |       |
| 3 - 0,3                                                                                                    | 3,50 -10,                                                                                                    | 00 EK (effektiv                | ) 0,00      |        | Teesorten            | TEE              |                         |                |                   |       |
| 5 - 0,5                                                                                                    | 5,50 -7.                                                                                                    | 00 VK (brutto)                 | 2,40        |        | Tee Umbestellu       | ingen TEE1       |                         |                |                   |       |
|                                                                                                    | Cola indi       ? -         ritkel-                                                                                                    |                                |             |        |                      |                  |                         |                |                   |       |
|                                                                                                    |                                                                                                    | Bestan                         | dsführung   |        | Enthaltene Auswahl-A | nzahl:           |                         |                | ₽ <u>~ K</u> onto |       |
| Cola indi       ?         Artikel<br>Artikel<br>Artikel<br>Artikel<br>Gita       0002       Fibu-Konto:       8055         Bescinnung<br>Gita       Gita       Kennung       Bescinneibung       DSFinV-K       Abo Preisebenen       Spezial         Gruppe       Grad       Gerranke, altohoffrei       Neu Gruppe       Lösch.         Fartschema       E Edit       *** Details         Freise/Mengen       Normal       *       Edit       *** Details         Status       Normal       Mode:       1       Stock       Imdividualisierungsgruppen       VK         Raticel / Größenkombination       Mode:       1.0       %       kein Rabatt       Gewicht       GEW         3 - 0.3       3.50       -10.0       K (retto)       0.00       Gewicht       GEW       Gewicht       GEW         Status       Normal       Mindez: Bestand       Bellagen       Gellagen       Gellagen       Gellagen       Gellagen       Fell       Hell       Hell       Hell       Hell       Hell       Hell       Hell       Hell       Hell       Hell       Hell       Hell       Hell       Hell       Hell       Hell       Hell       Hell       Hell       Hell       Hell       Helll       Hell | + Eingang                                                                                                    |                                |             |        |                      |                  |                         |                |                   |       |
|                                                                                                    | II<br>00001163 0002 Fibu-Konto: 8055<br>Ig Cola Kennung Lös<br>G-A Getränke, alkoholfrei ▼ Neu Gruppe Lös<br>a ▼ ≡ Edit **** Det<br>GETR Getränke ▼ ≡ Edit **** Det<br>ngen<br>Normal ▼ Einheit 1 Stück<br>MwSt: 1.0 % kein Rab<br>ößenkombination + Neu F2 ① Löschen<br>2.40 -4.00<br>S,50 -7.00 K (ferktiv) 0<br>K (effektiv) 0<br>K (effektiv) 0<br>Warge: 100,00 %<br>Bestandsführung<br>Mindest-Bestand<br>Bestellt 0<br>UMBG:<br>1<br>Packungs-Einheit Rabatt | -4                             |             | 1 hoch | ↓ runte              | r                | X Abbruch               |                |                   |       |
|                                                                                                    |                                                                                                    | beatent                        |             | AI     |                      |                  |                         |                | Drucker           | F8    |
|                                                                                                    |                                                                                                    | UMBG;                          | =           | Ku     | irzbezeichnung:      |                  |                         |                |                   |       |
|                                                                                                    |                                                                                                    |                                |             |        |                      | zum Verbuchen (  | diese Bezeichnung nehme | en             |                   |       |
| - Einkauf<br>Lieferant                                                                                                    |                                                                                                    |                                | =           | Bu     | tton-Text:           |                  |                         |                |                   |       |
| Best.Nr.:                                                                                                    | Packungs-Einhei                                                                                                    |                                | Rabatt 0    | Fai    | rb-Text:             |                  |                         |                |                   |       |
| Barcode:                                                                                                    |                                                                                                    |                                | Ô           |        |                      |                  |                         |                | → Ende            |       |

| Individualisierungsgrupp                                                                                                    | oe bearbeiten                                                                                                    |           |  |  |  |  |  |
|----------------------------------------------------------------------------------------------------|----------------------------------------------------------------------------------------------------|-----------|--|--|--|--|--|
| Bearbeiten Sie die                                                                                                    | Bearbeiten Sie die Informationen zur Kategorie:                                                                                                    |           |  |  |  |  |  |
| Kategorie-Kennung:                                                                                                    | UMBG                                                                                                    |           |  |  |  |  |  |
| Mehrfachauswahl:                                                                                                    | Mit Und Ohne<br>Minimum: Maximum:                                                                                                    |           |  |  |  |  |  |
| Farbe:                                                                                                    | #000000                                                                                                    |           |  |  |  |  |  |
| Individualisierungs-Optionen                                                                                                    | :                                                                                                    |           |  |  |  |  |  |
| mit Eis                                                                                                    |                                                                                                    |           |  |  |  |  |  |
| ohne Eis                                                                                                    | Bearbeiten Sie die Informationen zur Kategorie:   Kategorie-Kennung:   UMBG   Kategorie-Bezeichnung:   Mit Und Ohne   Mehrfachauswahl:   Minimum:   Automatisch abfragen   Farbe:   #000000   In Quittungen zeigen:   Nur kostenpflichtiges   Individualisierungs-Optionen:   mit Eis   ME   ohne Eis   OE     + Neu   F9   * Edit   F7   Löschen   F5   * hoch |           |  |  |  |  |  |
|                                                                                                    |                                                                                                    |           |  |  |  |  |  |
|                                                                                                    |                                                                                                    |           |  |  |  |  |  |
|                                                                                                    |                                                                                                    |           |  |  |  |  |  |
| Individualisierungsgruppe bearbeiten         Bearbeiten Sie die Informationen zur Kategorie:         Kategorie-Kennung:       UMBG         Kategorie-Bezeichnung:       Mit Und Ohne         Mehrfachauswahl:       Minimum:         Automatisch abfragen       Maximum:         Farbe:       #000000         In Quittungen zeigen:       Nur kostenpflichtiges         Individualisierungs-Optionen:       mit Eis         mit Eis       OE         ohne Eis       OE |                                                                                                    |           |  |  |  |  |  |
| + Neu F9 🧨                                                                                                    | Edit F7 🗍 Löschen F5                                                                                                    |           |  |  |  |  |  |
| ↑ hoch                                                                                                    | ↓ runter                                                                                                    | X Abbruch |  |  |  |  |  |

## Tee, Sorten und Umbestellungen

| Tee indi                                                             | 2                |
|----------------------------------------------------------------------|------------------|
|                                                                      | : /              |
| Artikel<br>Artikel-Nr. 00001406 0001 Fibu-Konto:                     |                  |
| Bezeichnung Tee Kennung Details Konfiguration DSFinV-K Abo Preiseben | en Spezial       |
| Gruppe G-H Getränke, heiss v Neu Gruppe Lösch.                       | + Neu            |
| Farbschema  Edit •••• Details                                        | Sichara [11]     |
| Größensch. GH Getränke, heiss 💌 🗮 Edit *** Details                   |                  |
| Delis Milescone UMPS                                                 | Löschen F5       |
| Preise / Mengen                                                      | Co Kapia > Nau   |
|                                                                      |                  |
| Annundeen eine eine eine eine eine eine eine                         |                  |
| Farben / Größenkombination + Neu F2 III Läschen                      |                  |
| T - Tasse 1.90 -5,00 EK (netto) 0.00 ₩                               |                  |
| K - Kännchen 3,60 -1,00 EK (effektiv) 0,00 Mit Und Ohne UMBG         |                  |
| VK (brutto) 1.90 Pizzabelag ZUTA V                                   |                  |
| Marge: 100,00 % Enthaltene Auswahl-Anzahl:                           |                  |
| Bestandsführung                                                      | ₽, <u>K</u> onto |
| Mindest-Bestand + Neu F9 Felit F7 Löschen F5                         | - Eingang        |
| Bestand -5 ↑ hoch ↓ runter × 2                                       | bbruch           |
| Bestellt 0                                                           |                  |
| Auswertungsgruppe                                                    | E Drucken F8     |
| TEE; TEE1; 🥩 Kurzbezeichnung:                                        |                  |
| zum Verbuchen diese Bezeichnung nehmen                               |                  |
| Linkaur Button-Text:                                                 |                  |
| Best.Nr.: Packungs-Einheit Rabatt 0                                  |                  |
|                                                                      |                  |
|                                                                      | <u></u> Ende     |

| Individualisierungsgrup                     | pe bearbeiten                                   |           |  |  |  |  |  |
|---------------------------------------------|-------------------------------------------------|-----------|--|--|--|--|--|
| Bearbeiten Sie di                           | Bearbeiten Sie die Informationen zur Kategorie: |           |  |  |  |  |  |
| Kategorie-Kennung:                          | TEE                                             |           |  |  |  |  |  |
| Kategorie-Bezeichnung:                      | Teesorten                                       |           |  |  |  |  |  |
| Mehrfachauswahl:                            | Minimum: Maximum:                               |           |  |  |  |  |  |
| Automatisch abfragen                        |                                                 |           |  |  |  |  |  |
| Farbe:                                      | #000000                                         |           |  |  |  |  |  |
| In Quittungen zeigen:                       | Nur kostenpflichtiges 🔹                         |           |  |  |  |  |  |
| Individualisierungs-Optione<br>Pfefferminze | en:<br>PFMINZ                                   |           |  |  |  |  |  |
| Kamille                                     | KAM                                             |           |  |  |  |  |  |
| Earl Grey                                   | EG                                              |           |  |  |  |  |  |
| Rote Früchte                                | RF                                              |           |  |  |  |  |  |
| Zitrone                                     | ZIT                                             |           |  |  |  |  |  |
| FenchelAnisKümmel                           | FAK                                             |           |  |  |  |  |  |
| Grün                                        | GRÜN                                            |           |  |  |  |  |  |
|                                             |                                                 |           |  |  |  |  |  |
| + Neu F9 🖋                                  | Edit F7 🗍 Löschen F5                            |           |  |  |  |  |  |
| ↑ hoch                                      | 🗸 runter                                        | X Abbruch |  |  |  |  |  |
|                                             |                                                 |           |  |  |  |  |  |

| Individualisierungsgrupp      | oe bearbeiten                                                                                                    |   |     |  |  |  |  |  |
|-------------------------------|----------------------------------------------------------------------------------------------------|---|-----|--|--|--|--|--|
| Bearbeiten Sie die            | Bearbeiten Sie die Informationen zur Kategorie:                                                                                                    |   |     |  |  |  |  |  |
| Kategorie-Kennung:            | dividualisierungsgruppe bearbeiten     Bearbeiten Sie die Informationen zur Kategorie:     Kategorie-Kennung:   TEE1   Kategorie-Bezeichnung:   Tee Umbestellungen   Mehrfachauswahl:   Minimum:   Maximum:   Automatisch abfragen   Farbe:   #000000   Farbe:   #000000   In Quittungen zeigen:   Nur kostenpflichtiges   Individualisierungs-Optionen:   mit Süßstoff   MIT1   mit Milch   MIT2   mit Zitrone   MIT3   ohne alles                                                                                                    |   |     |  |  |  |  |  |
| Kategorie-Bezeichnung:        | Iualisierungsgruppe bearbeiten         Bearbeiten Sie die Informationen zur Kategorie:         porie-Kennung:         TEE1         porie-Bezeichnung:         Tee Umbestellungen         Mehrfachauswahl:       Minimum:       Maximum:         Mehrfachauswahl:       Minimum:       Maximum:       Image: Colspan="2">Image: Colspan="2">Image: Colspan="2"         Image: Colspan="2"       Image: Colspan="2">Image: Colspan="2"         Image: Colspan="2"       Image: Colspan="2"       Image: Co |   |     |  |  |  |  |  |
| Mehrfachauswahl:              | dividualisierungsgruppe bearbeiten     Bearbeiten Sie die Informationen zur Kategorie:     Kategorie-Kennung:   TEE1   Kategorie-Bezeichnung:   Tee Umbestellungen     Mehrfachauswahl:   Minimum:   Maximum:     Maximum:     Mittag     Mittag     Mittag     Mittag     Mittag                                                                                                    |   |     |  |  |  |  |  |
| Automatisch abfragen          |                                                                                                    | · |     |  |  |  |  |  |
| Farbe:                        | #000000                                                                                                    |   |     |  |  |  |  |  |
| In Quittungen zeigen:         | Nur kostenpflichtiges 🔹                                                                                                    |   |     |  |  |  |  |  |
| Individualizing unge Ontionen |                                                                                                    |   |     |  |  |  |  |  |
|                               | dividualisierungsgruppe bearbeiten   Bearbeiten Sie die Informationen zur Kategorie:   Kategorie-Kennung:   TEE1   Kategorie-Bezeichnung:   Tee Umbestellungen   Mehrfachauswahl:   Minimum:   Automatisch abfragen   Farbe:   #000000   In Quittungen zeigen:   Nur kostenpflichtiges   Individualisierungs-Optionen:   mit Süßstoff   MIT   mit Honig   MIT2   mit Zitrone   MIT3   ohne alles   OHN                                                                                                    |   |     |  |  |  |  |  |
| mit Süßstoff                  | MIT                                                                                                    |   |     |  |  |  |  |  |
| mit Honig                     | MIT1                                                                                                    |   |     |  |  |  |  |  |
| mit Milch                     | MIT2                                                                                                    |   |     |  |  |  |  |  |
| mit Zitrone                   | MIT3                                                                                                    |   |     |  |  |  |  |  |
| ohne alles                    | OHN                                                                                                    |   |     |  |  |  |  |  |
|                               |                                                                                                    |   |     |  |  |  |  |  |
|                               |                                                                                                    |   |     |  |  |  |  |  |
|                               |                                                                                                    |   |     |  |  |  |  |  |
| 🕂 Neu 🛛 F9 🧨                  | Edit F7 🗍 Löschen F5                                                                                                    |   |     |  |  |  |  |  |
| 1 hoch                        | ↓ runter                                                                                                    |   | uch |  |  |  |  |  |
|                               |                                                                                                    |   |     |  |  |  |  |  |

## Salat, Dressingwahl und "bitte ohne"

| kleiner gei            | mischter Salat indi        |                  |            |                                                                     | ? – 🗆 X         |
|------------------------|----------------------------|------------------|------------|---------------------------------------------------------------------|-----------------|
| Artikel<br>Artikel-Nr. | 00002204 0000              | Fibu-Konto:      |            | ••• Erweitert Automatik <b>9</b> Bestandteile                       | 4 ≡ ►           |
| Bezeichnung            | kleiner gemischter Salat   | Kennung          |            | Beschreibung Details Konfiguration DSFinV-K Abo Preisebenen Spezial |                 |
| Gruppe                 | S-2SA Speisen, Salate      | ▼ Neu Gruppe Lös | ch.        | Beschreibung:                                                       | + Neu           |
| Farbschema             |                            | ▼ ≡ Edit ••• Det | ails       |                                                                     | Cichara 511     |
| Größensch.             |                            | ▼ ≡ Edit ••• Det | ails       | Individualisierungsgruppen                                          | ✓ Sichem Fill   |
| - Preise / Menge       | n                          |                  |            | Eirrorten Eis                                                       | Löschen F5      |
| Status                 | Normal 💌 Einheit           | 1 Stück          | Ŧ          | Fiskugeln KUG                                                       | C Kopie -> Neu  |
| Kalkulation            | MwSt:                      | 19,0 % kein Rab  | att        | Eistopping EIS1                                                     |                 |
| Earban / Größ          | askombiostics L Neu 52 III | örchan           |            | Dressing     DRESS                                                  |                 |
|                        |                            | EK (netto)       | 0.00       | Umbestellung UMBS                                                   |                 |
|                        |                            | EK (effektiv)    | 0.00       | Gewicht GEW                                                         |                 |
|                        |                            | VK (brutto)      | 8.00       | Garstufen GAR                                                       |                 |
|                        |                            | Marge: 100.00.%  | ,,,,,      | Beilagen BEIL                                                       |                 |
|                        |                            | Bestandsführung  |            | Teesorten TEE v                                                     |                 |
|                        |                            | Mindest-Bestand  |            | Enthaltene Auswahl-Anzahl:                                          | <u>د K</u> onto |
|                        |                            | Restand          | 10         |                                                                     | - Eingang       |
|                        |                            | Bestand          | .19        | + Neu F9 / Edit F7 🔟 Löschen F5                                     |                 |
|                        |                            | Bestellt         | •          | ↑ hoch ↓ runter × Abbruch                                           | Drucken F8      |
|                        |                            | DRESS; UMBS;     |            | Kurzbezeichnung:                                                    |                 |
|                        |                            |                  |            | zum Verbuchen diese Bezeichnung nehmen                              |                 |
| Einkauf                |                            |                  |            | Button-Text:                                                        |                 |
| Lieferant              |                            |                  | ≡ …        | Farb-Text:                                                          |                 |
| Best.Nr.:              | Packungs-Eint              | eit Rabatt       | 0          |                                                                     |                 |
| Barcode:               |                            |                  | $\bigcirc$ |                                                                     | → Ende          |
| L                      |                            |                  |            |                                                                     |                 |

| Individualisierungsgrup      | pe bearbeiten           |           |
|------------------------------|-------------------------|-----------|
| Bearbeiten Sie die           | <u>~ о</u> к            |           |
| Kategorie-Kennung:           | DRESS                   |           |
| Kategorie-Bezeichnung:       | Dressing                |           |
| Mehrfachauswahl:             | Minimum: Maximum:       |           |
| Automatisch abfragen         |                         |           |
| Farbe:                       | #000000                 |           |
| In Quittungen zeigen:        | Nur kostenpflichtiges 💌 |           |
|                              |                         |           |
| Individualisierungs-Optioner | n:                      |           |
| French                       | FRE                     |           |
| Balsamico                    | BALS                    |           |
| Essig & Öl                   | EÖ                      |           |
| Joghurt                      | JOG                     |           |
|                              |                         |           |
|                              |                         |           |
| 1 1 1 1 1 1 1 1              |                         |           |
| + Neu F9                     | Edit F7 Loschen F5      |           |
| ↑ hoch                       | ↓ runter                | X Abbruch |
|                              |                         |           |

| Individualisierungsgrupp     | oe bearbeiten                |         |                          |     | Х |
|------------------------------|------------------------------|---------|--------------------------|-----|---|
| Bearbeiten Sie die           | Informationen zur Kategorie: |         | <mark>✓ <u>о</u>к</mark> |     |   |
| Kategorie-Kennung:           | UMBS                         |         |                          |     |   |
| Kategorie-Bezeichnung:       | Umbestellung                 |         |                          |     |   |
| Mehrfachauswahl:             | Minimum: Maximum:            |         |                          |     |   |
| Automatisch abfragen         |                              |         |                          |     |   |
| Farbe:                       | #000000                      | $\odot$ |                          |     |   |
| In Quittungen zeigen:        | Nur kostenpflichtiges        | -       |                          |     |   |
| Individualisierungs-Optionen | c                            |         |                          |     |   |
| ohne Zwiebeln                | ZW                           |         |                          |     |   |
| ohne Paprika                 | PA                           |         |                          |     |   |
| Ohne                         | 0                            |         |                          |     |   |
| Dressing separat             | DRE                          |         |                          |     |   |
|                              |                              |         |                          |     |   |
|                              |                              |         |                          |     |   |
| 🕂 Neu 🛛 F9 🧨                 | Edit F7 🗍 Löschen            | F5      |                          |     |   |
| ↑ hoch                       | ↓ runter                     |         | × Abbr                   | uch |   |

Pizza

| Pizza                                                                                                    |                               |                                                                                                    |             |    |                            |                      |               |                     |   | ? – 🗆 X                |
|----------------------------------------------------------------------------------------------------|-------------------------------|----------------------------------------------------------------------------------------------------|-------------|----|----------------------------|----------------------|---------------|---------------------|---|------------------------|
| Artikel<br>Artikel-Nr.                                                                                                    | 00000400 0000                 | Fibu-Konto:                                                                                                    |             |    | ••• Erweitert              | Automatik            | °0            | Bestandteile        |   | 4 ≡ ▶                  |
| Bezeichnung                                                                                                    | Pizza                         | Kennung                                                                                                    |             |    | Beschreibung Details       | Konfiguration DSFinV | -K Abo        | Preisebenen Spezial |   |                        |
| Gruppe                                                                                                    | S-5H Speisen, Hauptspeisen    | ▼ Neu Gruppe                                                                                                    | Lösch.      |    | Beschreibung:              |                      |               | ^                   |   | + <u>N</u> eu          |
| Farbschema                                                                                                    |                               | ▼ ≡ Edit                                                                                                    | ••• Details | In | ndividualisierungsgrupp    | ben                  |               |                     |   | Sichern F11            |
| Größensch.                                                                                                    |                               | ▼ ≡ Edit                                                                                                    | ••• Details | F  |                            |                      |               |                     |   | -                      |
| - Preise / Menge                                                                                                    | n                             |                                                                                                    |             |    | Eistopping                 | EIS1                 | ^             | <u>✓ о</u> к        |   | Löschen F5             |
| Status                                                                                                    | Normal 💌 Einheit              | 1                                                                                                    | Stück 💌     |    | Dressing                   | DRESS                |               |                     |   | 다 Kopie <u>-</u> > Neu |
| Kalkulation                                                                                                    | MwSt:                         | 19,0 %                                                                                                    | kein Rabatt | 1  | Gewicht                    | GEW                  |               |                     |   |                        |
| Farben / Größ                                                                                                    | ankombination L New 52 III La | rchan                                                                                                    |             |    | Garstufen                  | GAR                  |               |                     |   |                        |
| Pizza         Artikei         Artikei         Artikei         Artikei         Artikei         Artikei         Artikei         Artikei         Artikei         Artikei         Artikei         Artikei         Artikei         Artikei         Artikei         Bezeichnung         Fizza         Grüßensch.         V E Edit         Staus         Normai         Einheit         1         Studk         V Ereise / Mengen         Staus         Normai         Einheit         1         Stück         V Ereise / Mengen         Staus         Normai         Basispreis         Ohne weiteren Belag         V K (brutto)         Stück         V K (brutto)         V K (brutto)         Bestandtühnung         Mindes: Bestand         V Mit Und Ohne         Umbestellung         V Hoth         V Edit< F7 |                               |                                                                                                    |             |    |                            |                      |               |                     |   |                        |
|                                                                                                    |                               | EK (effektiv                                                                                                    | 0.00        |    | Teesorten                  | TEE                  |               |                     |   |                        |
|                                                                                                    |                               | LK (enektiv                                                                                                    | 5.00        |    | Mit Und Ohne               | UMBG                 |               |                     |   |                        |
|                                                                                                    | Basispreis                    | VK (ordito)                                                                                                    | 5,00        |    | Umbestellung               | UMBS                 | _             |                     | 1 |                        |
|                                                                                                    | ohne weiteren Bela            | g                                                                                                    | UU %        |    | Pizzabelag                 | ZUTA                 | ~             |                     |   |                        |
|                                                                                                    |                               | Bestan                                                                                                    | astunrung   |    | Enthaltene Auswahl-Anzahl: |                      |               |                     |   | <u>K</u> onto          |
|                                                                                                    |                               | Mindest-Be                                                                                                    | stand       | 4  | - Nou 50 🖋 5               | idit D7 🕅 Lörch      | an 15         |                     |   | - Eingang              |
|                                                                                                    |                               | Bestand                                                                                                    | -10         | /  | T Neu F3                   |                      | en rs         |                     |   |                        |
|                                                                                                    |                               | Bestellt                                                                                                    | 0           |    | -1, noch                   | ↓ runter             |               | Abbruch             |   | Dauckan FR             |
|                                                                                                    |                               | 71174                                                                                                    |             |    | Kurzbezeichnung:           |                      |               | ŀ                   |   | E Dideken Po           |
|                                                                                                    |                               | 0000       Fibu-Konto:       Image: Example in the second particular in the second particular in |             |    |                            |                      |               |                     |   |                        |
| Einkauf                                                                                                    |                               |                                                                                                    |             | _  | Button-Text:               |                      | e bezeichnun; | gnennen             |   |                        |
| Lieferant                                                                                                    |                               |                                                                                                    | ≡ …         |    | Earb-Text:                 |                      |               |                     |   |                        |
| Best.Nr.:                                                                                                    | Packungs-Einhe                | t 🗌                                                                                                    | Rabatt 0    |    | POID-TEXL.                 |                      |               |                     |   |                        |
| Barcode:                                                                                                    |                               |                                                                                                    | Ø           |    |                            |                      |               |                     |   | E Ende                 |
|                                                                                                    |                               | -                                                                                                    |             |    | 1                          |                      |               |                     |   | E Fuge                 |

| dividualisierungsgrup        | pe bearbeiten         |           |            |                           |
|------------------------------|-----------------------|-----------|------------|---------------------------|
| Bearbeiten Sie die           | Informationen zur Kat | tegorie:  |            | <mark>✓ <u>о</u>к</mark>  |
| Kategorie-Kennung:           | ZUTA                  |           |            |                           |
| Kategorie-Bezeichnung:       | Pizzabelag            |           |            |                           |
| Mehrfachauswahl:             | Minimum:              | Maximum:  |            |                           |
| Automatisch abfragen         |                       |           |            |                           |
| Farbe:                       | #000000               |           | $\bigcirc$ |                           |
| In Quittungen zeigen:        | Nur kostenpflichtig   | zes       | -          | Individueller             |
| Individualisierungs-Optioner | 1:                    |           |            | Preiszuschlag<br>je Zutat |
| Ananas                       | ANA                   | 1,00      | ^          |                           |
| Artischocken                 | ARTI                  | 1,00      |            |                           |
| Blattspinat                  | SPI                   | 1,00      | 1          |                           |
| Broccoli                     | BRO                   | 1,00      | Į.         |                           |
| frische Champignons          | CHAMP                 | 1,50      | Į.         |                           |
| Ei                           | El                    | 1,00      | 1          |                           |
| gem. Gemüse                  | GEM                   | 2,00      | 1          |                           |
| Hackfleischsauce             | HACK                  | 1,50      | 1          |                           |
| Hähnchenbrust                | HÄHN                  | 3,00      | 1          |                           |
| Krabben                      | KRAB                  | 2,00      | 1          |                           |
| Mais                         | MAI                   | 1,00      |            |                           |
| Meeresfrüchte                | MEER                  | 3,00      |            |                           |
| Mozzarella                   | MOZZ                  | 1,50      |            |                           |
| Paprika                      | PAP                   | 1,00      |            |                           |
| Parmesan                     | PARM                  | 1,50      |            |                           |
| Peperoni                     | PEP                   | 1,00      | ~          |                           |
| + Neu F9 🖍                   | Edit F7 (             | 🗍 Löschen | F5         |                           |
| 1 hoch                       | 🗸 runter              |           |            | X Abbruch                 |

## Eiskugeln, Sorten und Topping

| Eis Kugeln            | 1                    |               |               |             |                            |                     |                      |                   | ? — 🗆                        |     |
|-----------------------|----------------------|---------------|---------------|-------------|----------------------------|---------------------|----------------------|-------------------|------------------------------|-----|
| Artikel               | 00002403 0000        |               | Fibu-Konto:   |             | ••• Erweitert              | Automatik           | ₀ <sup>©</sup> Besta | andteile          | ( ≡                          | •   |
| Bezeichnung           | Fis Kugeln           |               | Kennung       |             | Beschreibung Details       | Konfiguration DSFir | nV-K Abo Pre         | eisebenen Spezial |                              |     |
| Gruppe                | S-6D Speisen Dessert |               | Neu Gruppe    | Lösch       | Beschreibung:              |                     |                      | ~                 | + Neu                        |     |
| Earbschema            |                      |               |               | Details     |                            |                     |                      |                   | 1 2                          |     |
| Größensch             |                      |               |               | Details     | Individualisierungsgrupp   | en                  |                      |                   | ✓ <u>S</u> ichern            | F11 |
| arosensen.            |                      | •             |               | *** Details |                            |                     |                      |                   | 1<br>1<br>1<br>Löschen       | FS  |
| Preise / Menge        | en                   |               |               |             | Eissorten                  | EIS                 | ^                    | <u>✓ о</u> к      |                              |     |
| Status                | Normal               | Einheit       | 1 St          | tück 💌      | Eiskugeln                  | KUG                 |                      |                   | C Kopie <u>-</u> > N         | Neu |
| Kalkulation           |                      | MwSt: 1       | 9,0 %         | kein Rabatt | Eistopping                 | EIS1                |                      |                   |                              |     |
| Farben / Größ         | enkombination + Neu  | F2 🗍 Löschen  |               |             | Dressing                   | DRESS               |                      |                   |                              |     |
|                       |                      |               | EK (netto)    | 0,00        | Umbestellung               | UMBS                |                      |                   |                              |     |
|                       |                      |               | EK (effektiv) | 0,00        | Gewicht                    | GEW                 |                      |                   |                              |     |
|                       |                      |               | VK (brutto)   | 0,00        | Garstufen                  | GAR                 |                      |                   |                              |     |
|                       |                      |               | Marge: 0,00 9 | 6           | Beilagen                   | BEIL                |                      |                   |                              |     |
|                       |                      |               | Bestand       | sführung    | Teesorten                  | TEE                 | ~                    |                   | Se Konto                     |     |
|                       |                      |               | Mindest-Best  | tand        | Enthaltene Auswahl-Anzahl: |                     |                      |                   | Eingang                      |     |
|                       |                      |               | Bestand       | -15         | 🕂 Neu 🛛 F9 🎤 E             | dit F7 🗍 Lö         | ischen F5            |                   |                              |     |
|                       |                      |               | Bestellt      | 0           | ↑ hoch                     | ↓ runter            |                      | X Abbruch         | B Drucken                    | FB  |
|                       |                      |               | KUG; EIS1;    |             | Kurzbezeichnung:           |                     |                      |                   |                              |     |
|                       |                      |               |               |             |                            | zum Verbuchen die   | ese Bezeichnung neh  | imen              |                              |     |
| Einkauf               |                      |               |               | -           | Button-Text:               |                     |                      |                   |                              |     |
| Lieferant<br>Best No. |                      | ware Fisheit  |               | = ••••      | Farb-Text:                 |                     |                      |                   |                              |     |
| Best.Nr.:             | Pack                 | kungs-Einheit | R             |             |                            |                     |                      |                   |                              |     |
| Barcode:              |                      |               |               | ŝ           |                            |                     |                      |                   | <u></u> <u></u> <u></u> Ende |     |

| Individualisierungsgrupp     | e bearbeiten        |             |     |                               |     | Х |
|------------------------------|---------------------|-------------|-----|-------------------------------|-----|---|
| Bearbeiten Sie die           | Informationen zur K | ategorie:   |     | <u><ul> <li>Ок</li> </ul></u> |     |   |
| Kategorie-Kennung:           | KUG                 |             |     |                               |     |   |
| Kategorie-Bezeichnung:       | Eiskugeln           |             |     |                               |     |   |
| Mehrfachauswahl:             | Minimum: 1          | Maximum     | : 6 |                               |     |   |
| Automatisch abfragen         |                     |             |     |                               |     |   |
| Farbe:                       | #000000             |             | 0   |                               |     |   |
| In Quittungen zeigen:        | Nur kostenpflicht   | tiges       | *   |                               |     |   |
|                              |                     |             |     |                               |     |   |
| Individualisierungs-Optionen | :                   |             |     |                               |     |   |
| Vanille                      | VA                  | 1,00        |     |                               |     |   |
| Pistazie                     | PIS                 | 1,00        |     |                               |     |   |
| Kiwi                         | KI                  | 1,00        |     |                               |     |   |
| Schoko                       | SCHOK               | 1,00        |     |                               |     |   |
| Sahne                        | SA                  | 0,90        |     |                               |     |   |
|                              |                     |             |     |                               |     |   |
|                              |                     |             |     |                               |     |   |
|                              |                     |             |     |                               |     |   |
| + Neu F9 🥒                   | Edit F7             | III Löschen | F5  |                               |     |   |
| ↑ hoch                       | J runter            |             |     |                               | uch |   |
| - noon                       | W Ioner             |             |     |                               | uch |   |

| Individualisierungsgrupp     | oe bearbei   | ten          |         |         |              |      | Х |
|------------------------------|--------------|--------------|---------|---------|--------------|------|---|
| Bearbeiten Sie die           | Informatione | n zur Kateş  | gorie:  |         | ✓ <u>о</u> к |      |   |
| Kategorie-Kennung:           | EIS1         |              |         |         |              |      |   |
| Kategorie-Bezeichnung:       | Eistopping   |              |         |         |              |      |   |
| Mehrfachauswahl:             | Minimum:     | N            | laximum | 1:      | ר            |      |   |
| Automatisch abfragen         |              |              |         |         | -            |      |   |
| Farbe:                       | #000000      |              |         | $\odot$ |              |      |   |
| In Quittungen zeigen:        | Nur koste    | npflichtiges | ;       | -       |              |      |   |
| Individualisierungs-Ontionen |              |              |         |         |              |      |   |
| SchokosoRe                   | c            | сu           | 0.50    |         |              |      |   |
| Erdbeersoße                  | F            | RD           | 0,50    |         |              |      |   |
| bunte Streusel               | В            | UN           | 0,50    |         |              |      |   |
| Krokant                      | к            | RO           | 1,00    |         |              |      |   |
| Smarties                     | S            | MA           | 1,50    |         |              |      |   |
|                              |              |              |         | ,       |              |      |   |
|                              |              |              |         |         |              |      |   |
|                              |              |              |         |         |              |      |   |
| + Neu F9                     | Edit         | F7           | Löscher | 1 E5    |              |      |   |
| 1 hoch                       | J. n         | nter         |         |         |              | auch |   |
| - Hour                       | <b>W</b> 10  |              |         |         |              | luch |   |

#### gemischtes Eis

| gem Eis mit Sahne                                                                                                    |                                                                                                    | ?                                                                                                    | / — 🗆 ×        |
|----------------------------------------------------------------------------------------------------|----------------------------------------------------------------------------------------------------|----------------------------------------------------------------------------------------------------|----------------|
| Artikel           Artikel-Nr.         00002402         0000         F                                                                                      | Fibu-Konto:                                                                                                    | •••• Erweitert Kutomatik <b>O</b> Bestandteile                                                                                                    | ( ≡ )          |
| Bezeichnung gem Eis mit Sahne Gruppe S-6D Speisen, Dessert V                                                                                               | Neu Gruppe Lösch.                                                                                                    | Beschreibung:                                                                                                    | + <u>N</u> eu  |
| Farbschema EIS1 Eissorten v :<br>Größensch. v                                                                                                    | Edit •••• Details                                                                                                    | Individualisierungsgruppen                                                                                                    | ✓ Sichern F11  |
| Preise / Mengen<br>Status Normal Einheit<br>Kalkulation MwS:<br>Farben / Größenkombination + Neu F2 Läschen<br>Basispreis für drei<br>Kugeln Eis mit Sahne | 1         Stück           19.0         %         kein Rabatt           EK (netto)         0.00           K (effektiv)         0.00           K (effektiv)         0.00           darge:         100.00 %           Bestandsführung         Mindest-Bestand           Bestand | ✓ Eissorten       Eis         ○ Eiskugeln       KUG         ○ Eiskopping       EIS1         ○ Dressing       DRESS         ○ Umbesstellung       UMBS         ○ Gewicht       GEW         ○ Garstufen       GAR         ○ Beilagen       BEIL         ○ Teesorten       TEE         ■       Teesorten         ■       Teesorten         ■       Teesorten         ■       Teesorten         ■       Teesorten | Loschen P5     |
| Einkauf                                                                                                    | Bestellt 0<br>EIS:3:                                                                                                    | Heu F9 Fait F7 Löschen F5     Abbruch     Zum Verbuchen diese Bezeichnung nehmen Button-Text: Farb-Text:                                                                                                    | nucken F8      |
|                                                                                                    |                                                                                                    | L                                                                                                    | ➡ <u>E</u> nde |

| Individualisierungsgrupp     | e bearbeit    | en          |         |     |              |     | × |
|------------------------------|---------------|-------------|---------|-----|--------------|-----|---|
| Bearbeiten Sie die           | Informationen | zur Kateg   | orie:   |     | <u>✓ о</u> к |     | , |
| Kategorie-Kennung:           | EIS           |             |         |     |              |     |   |
| Kategorie-Bezeichnung:       | Eissorten     |             |         |     |              |     |   |
| Mehrfachauswahl:             | Minimum:      | 3 M         | laximum | : 6 |              |     |   |
| Automatisch abfragen         |               |             |         |     |              |     |   |
| Farbe:                       | #000000       |             |         | Ô   |              |     |   |
| In Quittungen zeigen:        | Nur kosten    | oflichtiges | ;       | *   |              |     |   |
|                              |               |             |         |     |              |     |   |
| Individualisierungs-Optionen | :             |             |         | _   |              |     |   |
| Schoko                       | SC            | НОК         | 1,50    |     |              |     |   |
| Kiwi                         | KI            |             | 1,50    |     |              |     |   |
| Erdbeere                     | ERI           | DB          | 1,50    |     |              |     |   |
| Banane                       | BA            | N           | 1,50    |     |              |     |   |
| Vanille                      | VA            | N           | 1,50    |     |              |     |   |
|                              |               |             |         |     |              |     |   |
|                              |               |             |         |     |              |     |   |
|                              |               |             |         |     |              |     |   |
| + Neu F9 🧨                   | Edit          | F7 🗊        | Löschen | F5  |              |     |   |
| 1 hoch                       | ↓ run         | ter         |         |     |              | uch |   |
|                              |               |             |         |     |              |     |   |

| rearence i                   | Nünsche                                   | 1                                        | 2                                                                   | Zusatz-Informationen:                                                                                                    | Handnotiz                                  |      | ✓ QK     |
|------------------------------|-------------------------------------------|------------------------------------------|---------------------------------------------------------------------|----------------------------------------------------------------------------------------------------|--------------------------------------------|------|----------|
| -                            | 1                                         | +                                        | Schoko                                                              | 1,50                                                                                                    |                                            |      |          |
| -                            | 2                                         | +                                        | Kiwi                                                                | 1,50                                                                                                    |                                            |      |          |
| -                            | 0                                         | +                                        | Erdbeere                                                            | Standard-Anzahl überschr                                                                                                    | itten! 🗙                                   |      |          |
| -                            | 0                                         | +                                        | Banane                                                              |                                                                                                    |                                            |      |          |
| -                            | 0                                         | +                                        | Vanille                                                             | Wenn Sie mehr Positionen a<br>wir die Anzahl der enthalten<br>überschritten und es könner<br>Kosten anfallen!                                                                                                    | suswählen,<br>en Elemente<br>e zusätzliche |      |          |
| a si sa ca                   |                                           |                                          |                                                                     | Deale für 70 ränner                                                                                                    |                                            |      |          |
| wähle                        | is:<br>In Indi                            | 4.00<br>viduali                          | sierungs-Op                                                         | 0.00                                                                                                    | Gesamtpreis                                | 4.00 |          |
| wähle                        | is:<br>n Indi<br>Nünsche                  | viduali                                  | sierungs-Op                                                         | 0.00<br>tionen                                                                                                    | Handnotiz                                  | 4.00 | Cancel   |
| wähle<br>ezielle \           | is:<br>in Indi<br>Wünsche<br>1            | viduali                                  | sierungs-Op<br>2<br>Schoko                                          | tionen<br>2usatz-Informationen:<br>1,50                                                                                                    | Handnotiz                                  | 4.00 | ∑ Cancel |
| wähle<br>ezielle V           | m Indi<br>Wünsche<br>1<br>2               | 4.00<br>viduali                          | sierungs-Opi<br>2<br>Schoko<br>Kiwi                                 | tionen 2usatz-Informationen: 1,50 1,50                                                                                                    | Handnotiz                                  | 4.00 | ∑ Çancel |
| wähle<br>ezielle V           | Nünsche<br>1<br>2<br>0                    | 4.00<br>viduali                          | sierungs-Op<br>2<br>Schoko<br>Kiwi<br>Erdbeere                      | Lusatz-Informationen:                                                                                                    | Handnotiz                                  | 4.00 | ∑ Çancel |
| wähle                        | Nünscher<br>1<br>2<br>0<br>1<br>0         | **************************************   | sierungs-Op<br>2<br>Schoko<br>Kiwi<br>Erdbeere<br>Banane<br>Vanille | 2usatz-Informationen:<br>1,50<br>1,50<br>1,50<br>1,50<br>1,50<br>1,50                                                                                                    | Handnotiz                                  | 4.00 | ∑ Çancel |
| wähle<br>ezielle \<br>       | Is:<br>Nünsche<br>1<br>2<br>0<br>1<br>0   | 4.00<br>viduali<br>+<br>+<br>+<br>+<br>+ | sierungs-Op<br>2<br>Schoko<br>Kiwi<br>Erdbeere<br>Banane<br>Vanille | 0.00           tionen           1.50           1.50           1.50           1.50           1.50                                                                                                    | Handnotiz                                  | 4.00 | ∑ ΩK     |
| wähle<br>ezielle \<br>       | Is: (************************************ | 4.00<br>viduali                          | sierungs-Op<br>2<br>Schoko<br>Kiwi<br>Erdbeere<br>Banane<br>Vanille | 0.00           tionen           1.50           1.50           1.50           1.50           1.50           1.50           1.50           1.50           1.50           1.50           1.50           1.50                                 | Gesamtpreis:                               | 4.00 | ∑ QK     |
| wähle<br>ezielle V<br>–<br>– | is: (************************************ | 4.00<br>viduali<br>+<br>+<br>+<br>+      | sierungs-Op<br>2<br>Schoko<br>Kiwi<br>Erdbeere<br>Banane<br>Vanille | 0.00           tionen           2usatz-Informationen:           1.50           1.50           1.50           1.50           1.50           1.50           1.50           1.50           1.50           1.50           1.50           1.50 | Gesamtpreis:                               | 4.00 | ∑ ⊊ancel |

## Wein, Gläserabfrage nur für Flasche

| Artikel                                                                                                    |                                                                                                    |                                                                                                    | ees Enweitert                                                                                                | Ö.,                               | estandteile                        | 4                                                                                                    |
|----------------------------------------------------------------------------------------------------|----------------------------------------------------------------------------------------------------|----------------------------------------------------------------------------------------------------|----------------------------------------------------------------------------------------------------|-----------------------------------|------------------------------------|----------------------------------------------------------------------------------------------------|
| Artikel-Nr.                                                                                                    | 13000007 0014                                                                                                    | Fibu Neue Kombination                                                                                                    | •••• Erweitert Automatik                                                                                     |                                   | estanotelle                        |                                                                                                    |
| lezeichnung                                                                                                    | Chardonnay                                                                                                    | Ken                                                                                                    |                                                                                                    |                                   | Preisebenen Spezial                |                                                                                                    |
| ruppe                                                                                                    | 13 Wein 💌                                                                                                    | Neu Wählen Sie hier aus,                                                                                                    | welche Farben-Größen-Kombination(en)                                                                         | ✓ <u>о</u> к                      | ^                                  | <u>+ №</u> еи                                                                                                    |
| arbschema                                                                                                    | ·                                                                                                    | E Fathani                                                                                                    | zugefügt werden soll(en):                                                                                    |                                   |                                    | Sichern                                                                                                    |
| rößensch.                                                                                                    | GETR Schankeinheiten 💌                                                                                                    | Farben.                                                                                                    | Grosen.                                                                                                    | X Abbruch                         |                                    |                                                                                                    |
| aisa / Manga                                                                                                    |                                                                                                    |                                                                                                    | 0,11                                                                                                    |                                   | ~                                  | 🗍 Löschen                                                                                                    |
| atus                                                                                                    | Normal V Einheit                                                                                                    |                                                                                                    | 0,21                                                                                                    |                                   |                                    | C Kopie ->                                                                                                    |
| alkulation                                                                                                    | Mwre                                                                                                    | 19,0                                                                                                    |                                                                                                    |                                   | ^                                  |                                                                                                    |
|                                                                                                    |                                                                                                    |                                                                                                    |                                                                                                    |                                   |                                    |                                                                                                    |
| rben / Grois                                                                                                    |                                                                                                    | n .                                                                                                    |                                                                                                    |                                   |                                    |                                                                                                    |
| 0,11                                                                                                    | 2,80 0,00                                                                                                    | - ] ]                                                                                                    |                                                                                                    |                                   | ~                                  |                                                                                                    |
| 0,21                                                                                                    | 4,50 0,00                                                                                                    | -11                                                                                                    |                                                                                                    |                                   |                                    |                                                                                                    |
| Flasche                                                                                                    | 18,00 0,00                                                                                                    |                                                                                                    |                                                                                                    |                                   | <u></u>                            |                                                                                                    |
|                                                                                                    |                                                                                                    | 1 A <sup>®</sup> Dauch situa                                                                                                    |                                                                                                    |                                   |                                    |                                                                                                    |
|                                                                                                    |                                                                                                    | / bearbeiten                                                                                                    | F7                                                                                                    |                                   |                                    | 🛃 <u>K</u> onto                                                                                                    |
|                                                                                                    |                                                                                                    | In Verkaufsbezeichnu                                                                                                    | ng Haupt-Bezeichnung weglassen                                                                               |                                   |                                    | 🕂 Eingang                                                                                                    |
|                                                                                                    |                                                                                                    | Farben/Grössen alpha                                                                                                    | abetisch sortieren                                                                                           |                                   | ~                                  |                                                                                                    |
|                                                                                                    |                                                                                                    | auch diese Eigenschaften                                                                                                    | für Unterpositionen individuell:                                                                             | intorcobio dliebe                 |                                    | <b>A</b> • •                                                                                                    |
|                                                                                                    |                                                                                                    | Buchhaltungs-Kont                                                                                                    | to 🗌 Kennung                                                                                                 | ArtIndi je Earb                   |                                    | Drucken                                                                                                    |
|                                                                                                    |                                                                                                    | Artikel-Status                                                                                                    | Einheit                                                                                                    | Größe                             |                                    |                                                                                                    |
| kauf                                                                                                    |                                                                                                    | Mwst-Satz                                                                                                    | ✓ Individualisierung                                                                                         |                                   | nen                                |                                                                                                    |
| ferant                                                                                                    |                                                                                                    | Button-Beschriftung des H                                                                                                    | Hauptartikels:                                                                                               |                                   |                                    |                                                                                                    |
| st.Nr.:                                                                                                    |                                                                                                    |                                                                                                    |                                                                                                    |                                   |                                    |                                                                                                    |
|                                                                                                    | Packungs-Einheit                                                                                                    |                                                                                                    |                                                                                                    |                                   |                                    |                                                                                                    |
| rcode:                                                                                                    | Packungs-Einheit                                                                                                    | Ø                                                                                                    |                                                                                                    |                                   |                                    | D faite                                                                                                    |
| rcode:                                                                                                    | Packungs-tinneit                                                                                                    | Ē.                                                                                                    |                                                                                                    |                                   |                                    | Ende                                                                                                    |
| ercode:                                                                                                    | 2                                                                                                    | ©                                                                                                    |                                                                                                    |                                   |                                    | Ende                                                                                                    |
| rosecco 2                                                                                                    | 2 13000007 0014                                                                                                    | Fibu-Konto:                                                                                                    | Enweitert <sup>%</sup> Automatik                                                                             | ٥ <mark>٩</mark> ٥                | estandteile                        | ₽ Ende                                                                                                    |
| rrosecco 2<br>tikel<br>tikel-Nr.                                                                                                    | 2  13000007 0014                                                                                                    | Fibu-Konto:                                                                                                    | ••• Erweitert Konfiguration                                                                                  | ₀ <sup>©</sup> B<br>DSFinV-K Abo  | estandteile<br>Preisebenen Spezial | ₽ Ende                                                                                                    |
| tikel<br>rosecco 2<br>tikel<br>tikel-Nr.<br>szeichnung                                                                                                    | 2 13000007 0014 Chardonnay 13 Wein                                                                                                    | Fibu-Konto:                                                                                                    | ••• Erweitert<br>Beschreibung Details Konfiguration<br>Beschreibung:                                         | o <sup>O</sup> B<br>DSFinV-K Abo  | estandteile<br>Preisebenen Spezial | P Ende ? - □ 1 = + Neu                                                                                                    |
| tikel-Nr.<br>ezeichnung<br>uppe                                                                                                    | 2 13000007 0014 Chardonnay 13 Wein                                                                                                    | Fibu-Konto:<br>Kennung<br>Neu Gruppe Lösch.                                                                                                    | ••• Erweitert Xutomatik<br>Beschreibung Details Konfiguration<br>Beschreibung:<br>Individualisierungsgruppen | <mark>₀</mark> ©B<br>DSFinV-K Abo | estandteile<br>Preisebenen Spezial | Ende ? - □ 1 = + Neu                                                                                                    |
| tikel<br>vrosecco 2<br>tikel<br>zzeichnung<br>uppe<br>urbschema                                                                                                    | 2 13000007 0014 Chardonnay 13 Wein                                                                                                    | Fibu-Konto:<br>Kennung<br>Neu Gruppe Lösch.<br>E Edit Details                                                                                                    | ••• Erweitert<br>Beschreibung Details Konfiguration<br>Beschreibung:<br>Individualisierungsgruppen           | o <sup>©</sup> B<br>DSFinV-K Abo  | estandteile<br>Preisebenen Spezial | Ende                                                                                                    |
| rrosecco 2<br>tikel<br>zzeichnung<br>uppe<br>rbschema<br>ößensch.                                                                                                    | 2  Table Chardonnay  GETR Schankeinheiten                                                                                                    | Fibu-Konto:<br>Kennung<br>Neu Gruppe Lösch.<br>E Edit ••• Details<br>E Edit ••• Details                                                                                                    |                                                                                                    | o <sup>O</sup> B<br>DSFinV-K Abo  | estandteile<br>Preisebenen Spezial | Ende<br>P Ende<br>P Ende<br>P Ende<br>P Ende<br>P Ende<br>P Ende<br>P Ende                                                                                                    |
| rrode:<br>rrosecco 2<br>tikel<br>tikel-Nr.<br>izeichnung<br>uppe<br>rbschema<br>ößensch.<br>eise / Menge                                                                                   | 2<br>Taxings-tinneit<br>Taxings-tinneit<br>Taxings- | Fibu-Konto:<br>Kennung<br>Neu Gruppe Lösch.<br>E Edit ••• Details<br>E Edit ••• Details                                                                                                    |                                                                                                    | o <sup>O</sup> B<br>DSFinV-K Abo  | estandteile<br>Preisebenen Spezial | <ul> <li>Ende</li> <li>Finde</li> <li>Finde</li> &lt;</ul>                                                                                                    |
| rcode:<br>rosecco 2<br>ikel<br>ikel-Nr.<br>zeichnung<br>uppe<br>rbschema<br>ößensch.<br>eise / Menge<br>atus                                                                               | 2  Table Packungs-tinneit  Table Packungs-tinneit  Table Packungs-tinneit  Table Packungs-tinneit  Table Packungs-tinneit  Table Packungs-tinneit  Packungs-tinneit Packungs-tinneit  Packungs-tinneit Packungs-tinneit Packungs-tinneit Packungs-tinneit Packungs-tinneit Packungs-tinneit Packungs-tinneit Packungs-tinneit                                                                                                    | Fibu-Konto:<br>Kennung<br>Neu Gruppe<br>Lösch.<br>E Edit<br>E Edit<br>E Edit<br>Stück                                                                                                    |                                                                                                    | o <sup>O</sup> B<br>DSFinV-K Abo  | estandteile<br>Preisebenen Spezial | Ende P Ende P Ende P Ende P Ende P Ende P Ende P Ende Ende P Ende P Ende Ende                                                                                                    |
| rcode:<br>rosecco 2<br>ikel<br>ikel-Nr.<br>zeichnung<br>uppe<br>rbschema<br>ößensch.<br>eise / Menge<br>itus<br>Ikulation                                                                  | 2  13000007 0014  Chardonnay  13 Wein  GETR Schankeinheiten  en  Normal  Einheit  MwSt:                                                                                                    | Fibu-Konto:<br>Kennung<br>Neu Gruppe<br>Lösch.<br>E Edit<br>E Edit<br>E Edit<br>Stück<br>1<br>9.0<br>%<br>kein Rabatt                                                                                                    |                                                                                                    | o <sup>O</sup> B<br>DSFinV-K Abo  | estandteile<br>Preisebenen Spezial | <ul> <li>➡ Ende</li> <li>? —</li> <li>▲ =</li> <li>+ Neu</li> <li>✓ Sichem</li> <li>ঊ Löschen</li> <li>C Kopie -&gt;</li> </ul>                                                                                                    |
| rcode:<br>rosecco 2<br>ikel<br>ikel-Nr.<br>zeichnung<br>uppe<br>tbschema<br>58ensch.<br>ise / Menge<br>itus<br>ikulation<br>rben / Größ                                                    | 2  13000007 0014  Chardonnay  13 Wein  GETR Schankeinheiten  en Normal  Einheit MwSt: Stenkombination  Neu F2  Einheit Stenkombination                                                                                                    | Fibu-Konto:<br>Kennung<br>Neu Gruppe<br>Lösch.<br>E Edit<br>E Edit<br>E Edit<br>Stück<br>1<br>1<br>Stück<br>I<br>1<br>Stück<br>I<br>1<br>Stück<br>I<br>1<br>Stück<br>I<br>1<br>Stück<br>I<br>1<br>Stück<br>I<br>1<br>Stück<br>I<br>1<br>Stück<br>I<br>1<br>Stück<br>I<br>1<br>Stück<br>I<br>1<br>Stück<br>I<br>1<br>Stück<br>I<br>1<br>Stück<br>I<br>I<br>I<br>I<br>I<br>I<br>I<br>I<br>I<br>I<br>I<br>I<br>I                                                                                                    |                                                                                                    | DSFinV-K Abo                      | estandteile<br>Preisebenen Spezial | Ende P = Ende P = Ende <pp =="" ende<="" p=""> P = Ende P = Ende P = Ende P = Ende P = Ende P = Ende P = Ende P = Ende P = Ende P = Ende P = Ende <pp =="" ende<="" p=""> <pp< td=""></pp<></pp></pp>                                                                                                    |
| rcode:<br>rosecco 2<br>ikel<br>ikel-Nr.<br>zeichnung<br>uppe<br>toschema<br>biBensch.<br>eise / Menge<br>tus<br>Ikulation<br>then / Größ<br>0,1 I                                          | 2  13000007 0014  Chardonnay  13 Wein  GETR Schankeinheiten  en Normal  Einheit MwSt: Senkombination + Neu F2  Losch 2.80 0.00                                                                                                    | Fibu-Konto:<br>Kennung<br>Neu Gruppe<br>Lösch.<br>E Edit<br>E Edit<br>E Ed                                                                                                    |                                                                                                    | DSFinV-K Abo                      | estandteile<br>Preisebenen Spezial | Ende P = Ende P = Ende <pp =="" ende<="" p=""> P = Ende P = Ende P = Ende P = Ende P = Ende P = Ende P = Ende P = Ende P = Ende P = Ende <pp =="" ende<="" p=""> <pp =="" ende<="" p=""> P = Ende P = Ende <pp< td=""></pp<></pp></pp></pp>                                                                                                    |
| rcode:<br>ikel<br>ikel-Nr.<br>zeichnung<br>uppe<br>toschema<br>öBensch.<br>eise / Menge<br>tus<br>Ikulation<br>then / Größ<br>0,1 I<br>0,2 I                                               | 2  13000007 0014  Chardonnay  13 Wein  GETR Schankeinheiten  en  Normal  Einheit MwSt: Senkombination + Neu F2  Lasch 2.80 0.00 4.50 0.00                                                                                                    | Fibu-Konto:                                                                                                    |                                                                                                    | DSFinV-K Abo                      | estandteile<br>Preisebenen Spezial | Ende P Ende P = Ende P = Ende <pp =="" ende<="" p=""> P = Ende P = Ende P = Ende P = Ende P</pp>                                                                                                    |
| rcode:<br>ikel<br>ikel-Nr.<br>zeichnung<br>uppe<br>tbschema<br>bBensch.<br>eise / Menge<br>ttus<br>Ikulation<br>tben / Größ<br>0,1 I<br>0,2 I<br>Flasche                                   | Packungs-tinneit           2           13000007         0014           Chardonnay           13         Wein           Image: Comparison of Comparison of                                                                                                    | Fibu-Konto:                                                                                                    |                                                                                                    | DSFinV-K Abo                      | estandteile<br>Preisebenen Spezial | Ende P Ende P Ende                                                                                                    |
| rcode:<br>rosecco 2<br>ikel<br>ikel-Nr.<br>zeichnung<br>uppe<br>rbschema<br>ößensch.<br>eise / Menge<br>trus<br>Ikulation<br>rben / Größ<br>0,11<br>0,21<br>Flasche                        | Packungs-tinneit           2           13000007         0014           Chardonnay         13           13         Wein           GETR         Schankeinheiten           en         Einheit           MwSt:         Stenkombination           2.80         0.00           4.50         0.00           18.00         0.00                                                                                                    | Fibu-Konto:                                                                                                    |                                                                                                    | DSFInV-K Abo                      | estandteile<br>Preisebenen Spezial | Ende P Ende P Ende                                                                                                    |
| rcode:<br>ikel<br>ikel-Nr.<br>zeichnung<br>uppe<br>toschema<br>bBensch.<br>eise / Menge<br>tus<br>Ikulation<br>then / Größ<br>0,1 I<br>0,2 I<br>Flasche                                    | Packungs-tinneit           2           13000007         0014           Chardonnay         13           13         Wein           Image: Comparison of Chardonnay         Image: Comparison of Chardonnay           Image: Comparison of Chardonnay         Image: Comparison of Chardonnay                                                                                                    | Fibu-Konto:                                                                                                    |                                                                                                    | DSFInV-K Abo                      | estandteile<br>Preisebenen Spezial | Ende Pende Pe                                                                                                    |
| rcode:<br>rosecco 2<br>tikel<br>tikel-Nr.<br>zeichnung<br>uppe<br>rbschema<br>ößensch.<br>eise / Menge<br>atus<br>Ikulation<br>rben / Größ<br>0,11<br>0,21<br>Flasche                      | Packungs-tinneit           2           13000007         0014           Chardonnay         13           13         Wein           Image: Comparison of the system         Image: Comparison of the system           GETR         Schankeinheiten           Image: Comparison of the system         Image: Comparison of the system           Image: Comparison of the system         Image: Comparison of the system           Image: Comparison of the system         Image: Comparison of the system           Image: Comparison of the system         Image: Comparison of the system           Image: Comparison of the system         Image: Comparison of the system           Image: Comparison of the system         Image: Comparison of the system           Image: Comparison of the system         Image: Comparison of the system           Image: Comparison of the system         Image: Comparison of the system           Image: Comparison of the system         Image: Comparison of the system           Image: Comparison of the system         Image: Comparison of the system           Image: Comparison of the system         Image: Comparison of the system           Image: Comparison of the system         Image: Comparison of the system           Image: Comparison of the system         Image: Comparison of the system           Image: Comparison of the                                                                                                    | Fibu-Konto:         Image: Control in the image: Control in the image: Control                                                                                                    |                                                                                                    | DSFINV-K Abo                      | estandteile<br>Preisebenen Spezial | Ende                                                                                                    |
| rcode:<br>rosecco 2<br>ikel<br>ikel-Nr.<br>zeichnung<br>uppe<br>rbschema<br>ößensch.<br>eise / Menge<br>trus<br>Ikulation<br>rben / Größ<br>0,11<br>0,21<br>Flasche                        | Packungs-tinneit           2           13000007         0014           Chardonnay         13           13         Wein           Image: Comparison of Comparison of Comparis                                                                                                    | Fibu-Konto:         Image: Constraint of the second second se                                                                                                    |                                                                                                    | DSFInV-K Abo                      | estandteile<br>Preisebenen Spezial | Ende<br>Ende<br>Ende |
| rcode:<br>rosecco 2<br>ikel<br>ikel-Nr.<br>zeichnung<br>uppe<br>rbschema<br>ößensch.<br>eise / Menge<br>trus<br>Ikulation<br>rben / Größ<br>0,11<br>0,21<br>Flasche                        | Packungs-tinneit           2           13000007         0014           Chardonnay         13           13         Wein           Image: Comparison of Comparison of Comparis                                                                                                    | Fibu-Konto:<br>Kennung<br>Neu Gruppe<br>Edit<br>Edit<br>Edit<br>Edit<br>Edit<br>Edit<br>Fibu-Konto:<br>Kennung<br>Lösch.<br>Edit<br>Edit<br>Ed |                                                                                                    | DSFinV-K Abo                      | estandteile<br>Preisebenen Spezial | <ul> <li>➡ Ende</li> <li>P — </li> <li>➡ Ende</li> <li>P → Ende</li> <li>➡ Konto</li> <li>➡ Eingang</li> </ul>                                                                                                    |
| rcode:<br>rosecco 2<br>tikel<br>tikel-Nr.<br>zeichnung<br>uppe<br>rbschema<br>ößensch.<br>eise / Menge<br>stus<br>lkulation<br>rben / Größ<br>0,11<br>0,21<br>Flasche                      | Packungs-tinneit           2           13000007         0014           Chardonnay         13           13         Wein           Image: Comparison of the system         Image: Comparison of the system           GETR         Schankeinheiten           Image: Comparison of the system         Image: Comparison of the system           Image: Comparison of the system         Image: Comparison of the system           Image: Comparison of the system         Image: Comparison of the system           Image: Comparison of the system         Image: Comparison of the system           Image: Comparison of the system         Image: Comparison of the system           Image: Comparison of the system         Image: Comparison of the system           Image: Comparison of the system         Image: Comparison of the system           Image: Comparison of the system         Image: Comparison of the system           Image: Comparison of the system         Image: Comparison of the system           Image: Comparison of the system         Image: Comparison of the system           Image: Comparison of the system         Image: Comparison of the system           Image: Comparison of the system         Image: Comparison of the system           Image: Comparison of the system         Image: Comparison of the system           Image: Comparison of the                                                                                                    | Fibu-Konto:<br>Kennung<br>Neu Gruppe<br>Lösch.<br>E Edit<br>E Edit<br>E Edit<br>E Edit<br>E Edit<br>E Edit<br>E Kein Rabatt<br>E K (netto)<br>E K (effektiv)<br>0.00<br>E K (effektiv)<br>0.00<br>K (orutto)<br>E Bestandsführung<br>Mindest-Bestand<br>Bestand<br>0<br>Bestellt<br>0                                                                                                    |                                                                                                    | DSFinV-K Abo                      | estandteile<br>Preisebenen Spezial | <ul> <li>➡ Ende</li> <li>P = Ende</li> <li>? -</li> <li>↓ Neu</li> <li>✓ Sichem</li> <li>☆ Löschen</li> <li>☆ Löschen</li> <li>☆ Kopie &gt;</li> <li>☆ Konto</li> <li>➡ Eingang</li> <li>➡ Daurden</li> </ul>                                                                                                    |
| rcode:<br>rosecco 2<br>tikel<br>tikel-Nr.<br>zeichnung<br>uppe<br>rbschema<br>ößensch.<br>eise / Menge<br>stus<br>lkulation<br>rben / Größ<br>0,11<br>0,21<br>Flasche                      | Packungs-tinneit           2           13000007         0014           Chardonnay         13           13         Wein           Image: Chardonnay         Image: Chardonnay           GETR         Schankeinheiten           Image: Chardonnay         Image: Chardonnay           Image: Chardonnay         Image: Chardonnay                                                                                                    | Fibu-Konto:<br>Kennung<br>Neu Gruppe<br>Lösch.<br>E Edit<br>E Edit<br>E Ed                                                                                                    |                                                                                                    | DSFinV-K Abo                      | estandteile<br>Preisebenen Spezial | Ende<br>P — C<br>C<br>F Ende<br>P = C<br>F Ende<br>C<br>C Kopie →<br>C<br>Kopie →<br>C<br>F Eingang<br>Drucken                                                                                                    |
| rcode:<br>rosecco 2<br>tikel<br>tikel-Nr.<br>zeichnung<br>uppe<br>rbschema<br>ößensch.<br>eise / Menge<br>stus<br>lkulation<br>rben / Größ<br>0,1 I<br>0,2 I<br>Flasche                    | Packungs-tinneit           2           13000007         0014           Chardonnay         13           13         Wein           Image: Chardonnay         Image: Chardonnay           GETR         Schankeinheiten           Image: Chardonnay         Image: Chardonnay           Image: Chardonnay         Image: Chardonnay                                                                                                    | Fibu-Konto:<br>Kennung<br>Neu Gruppe<br>Lösch.<br>E Edit<br>E Edit<br>E Ed                                                                                                    |                                                                                                    | DSFINV-K Abo                      | estandteile<br>Preisebenen Spezial | <ul> <li>Ende</li> <li>Finde</li> <li>Pinde</li> <li>Pinde</li> &lt;</ul>                                                                                                    |
| rrode:<br>rosecco 2<br>tikel<br>tikel-Nr.<br>szeichnung<br>uppe<br>rbschema<br>öBensch.<br>eise / Menge<br>atus<br>Ikulation<br>rben / Größ<br>0,11<br>0,21<br>Flasche<br>kauf             | Packungs-tinneit           2           13000007         0014           Chardonnay         13           13         Wein           Image: Chardonnay         Image: Chardonnay           GETR         Schankeinheiten           Image: Chardonnay         Image: Chardonnay           Image: Chardonnay         Image: Chardonnay           Image: Charold Image: Chardonnay         Image: Char                                                                                                    | Fibu-Konto:<br>Kennung<br>Neu Gruppe<br>Lösch.<br>E Edit<br>E Edit<br>E Ed                                                                                                    |                                                                                                    | DSFINV-K Abo                      | estandteile<br>Preisebenen Spezial | Ende                                                                                                    |
| rcode:<br>rosecco 2<br>tikel<br>tikel-Nr.<br>zeichnung<br>uppe<br>rbschema<br>ößensch.<br>eise / Menge<br>ttus<br>Ikulation<br>rben / Größ<br>0,1 I<br>0,2 I<br>Flasche<br>kauf<br>eferant | Packungs-tinneit           2           13000007         0014           Chardonnay         13           13         Wein           Image: Comparison of the system         Image: Comparison of the system           GETR         Schankeinheiten           Image: Comparison of the system         Image: Comparison of the system           Image: Comparison of the system         Image: Comparison of the system           Image: Comparison of the system         Image: Comparison of the system           Image: Comparison of the system         Image: Comparison of the system           Image: Comparison of the system         Image: Comparison of the system           Image: Comparison of the system         Image: Comparison of the system           Image: Comparison of the system         Image: Comparison of the system           Image: Comparison of the system         Image: Comparison of the system           Image: Comparison of the system         Image: Comparison of the system           Image: Comparison of the system         Image: Comparison of the system           Image: Comparison of the system         Image: Comparison of the system           Image: Comparison of the system         Image: Comparison of the system           Image: Comparison of the system         Image: Comparison of the system           Image: Comparison of the                                                                                                    | Fibu-Konto:<br>Kennung<br>Neu Gruppe<br>Lösch.<br>E Edit<br>E Edit<br>E Ed                                                                                                    |                                                                                                    | DSFINV-K Abo                      | estandteile<br>Preisebenen Spezial | E Ende                                                                                                    |
| roode:<br>rosecco 2<br>ikel<br>ikel-Nr.<br>zeichnung<br>uppe<br>rbschema<br>ößensch.<br>eise / Menge<br>trus<br>Ikulation<br>rben / Größ<br>0,1 I<br>0,2 I<br>Flasche<br>kauf<br>          | Packungs-tinneit           2           13000007         0014           Chardonnay         13           13         Wein           Image: Chardonnay         Image: Chardonnay           Image: Chardonnay         Image: Chardonnay           Image: Chardonnay         Image: Char                                                                                                    | Fibu-Konto:<br>Kennung<br>Neu Gruppe<br>Lösch.<br>E Edit<br>E Edit<br>E Ed                                                                                                    |                                                                                                    | DSFINV-K Abo                      | estandteile<br>Preisebenen Spezial | E Ende                                                                                                    |

| ndividualisierungsgrup | pe bearbeiten                |                          |
|------------------------|------------------------------|--------------------------|
| Bearbeiten Sie die     | Informationen zur Kategorie: | <mark>✓ <u>о</u>к</mark> |
| Kategorie-Kennung:     | GLÄ                          |                          |
| Kategorie-Bezeichnung: | Gläser                       |                          |
| Mehrfachauswahl:       | Minimum: Maximum:            |                          |
| Automatisch abfragen   |                              |                          |
| Farbe:                 | #000000                      |                          |
| In Quittungen zeigen:  | Nur kostenpflichtiges 🔹      |                          |
| 1 Glas                 | 1 G                          |                          |
| 2 Gläser               | 2 G                          |                          |
| 3 Gläser               | 3 G                          |                          |
| 4 Gläser               | 4 G                          |                          |
| 5 Gläser               | 5 G                          |                          |
| 6 Gläser               | 6 G                          |                          |
|                        |                              |                          |
|                        |                              |                          |
| + Neu F9 🎤             | Edit F7 🕅 Löschen F5         |                          |
| ↑ hoch                 | ↓ runter                     | X Abbruch                |
|                        |                              |                          |

## Einkauf

| Einkauf — |                  |        |         |
|-----------|------------------|--------|---------|
| Lieferant |                  |        | ≡ •••   |
| Best.Nr.: | Packungs-Einheit | Rabatt | 0       |
| Barcode:  |                  |        | $\odot$ |

Hier können Sie die Einkaufs-Informationen eingeben. Wählen Sie den Lieferanten, geben hier Ihre Bestell-Nummer, Packungs-Einheit und eventuell gewährte Rabatte.

Unter **Barcode**, können Sie, wenn Sie möchten, auch den von der Lieferfirma aufgedruckten Barcode einscannen. Der Artikel wird dann anhand dieses Barcodes in der Kasse erkannt. Dies findet eher im Proshop Anwendung, z.B. bei Ballschachteln.

#### Weitere Eingaben

Zusätzlich bietet Ihnen dieses Fenster auf der rechten Seiten mit folgenden Buttons weitere Eingabe-Möglichkeiten:

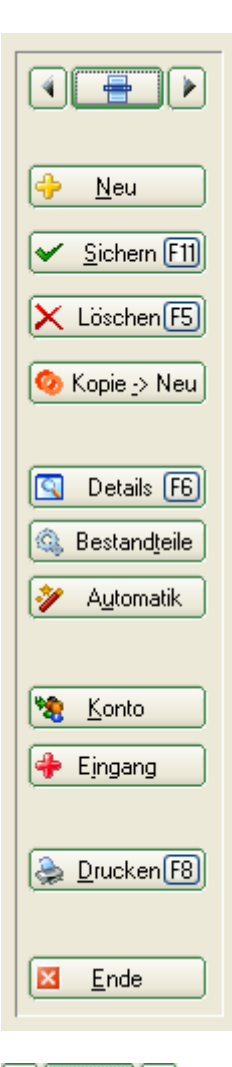

Blättern sie mit den Pfeiltasten in der Artikelliste herauf und herunter oder öffnen Sie die Artikelliste mit dem Listenbutton.

Neu Hiermit legen Sie einen neuen blanko Artikel an.

Andern [1]] Möchten Sie bei einem Artikel Änderungen vornehmen, betätigen Sie diesen Button. Er hat nun die Bezeichnung <u>Sichern [1]</u> Haben Sie die gewünschten Änderungen vorgenommen, betätigen Sie diesen Button und sichern somit die Einstellungen dieses Artikels.

K Löschen E Hiermit können Sie einen Artikel löschen. Dies ist aber nur möglich, solange der Artikel noch nicht gebucht wurde, zum Beispiel durch eine Wareneingangsbuchung, sprich Bestandsführung oder Buchung über die Kasse. Ist der Artikel schon gebucht worden, können Sie den

Status auf "inaktiv" stellen. Der Artikel reiht sich in der Artikelliste unter die Zahlarten und wird in der Kasse bei der Artikelsuchfunktion nicht mehr aufgeführt. Ist er in der Schnellauswahl noch enthalten und wird angewählt, kommt eine Meldung, dass dieser Artikel nicht gebucht werden kann.

Kopie -> Neu Hiermit legen Sie eine Kopie des Artikels an. Die Bezeichnung erhält eine "1" hinten dran, und bei der Artikel-Nr. wird die nächste freie automatisch gewählt. Dies ist sehr hilfreich, wenn Sie einen ähnlichen Artikel anlegen möchten oder in Bezug auf die Artikelnummer im gleichen Schema der Anfangsziffern bleiben möchten.

Details F6 (Beschreibung folgt)

💁 Bestandteile bestandteile

Automatik Hier definieren Sie eine pauschale, automatische Artikelzuordnung für eine bestimmte Personengruppe. Dies wird weniger für die Gastronomie benötigt, eher für Greenfeebuchungen Greenfee-Artikel

| <u> Konto</u> Hierüber kör                                                                                                    | nen Sie sich das Art                                                         | ikelkonto anzeigen                                                                      | lassen oder ausdrucken. |
|----------------------------------------------------------------------------------------------------|------------------------------------------------------------------------------|-----------------------------------------------------------------------------------------|-------------------------|
|                                                                                                    | Artikelkonto                                                                 | ×                                                                                       |                         |
| Für diesen Artikel<br>000023010000 Crevetten-Con<br>Datum von: 01.01.15<br>✓ Alle Farben-Größen-Kombin<br>✓ Auch spezielle Buchungen<br>Gewichteten Einkaufspreis | otail 📄 💽<br>bis: 27.05.15<br>ationen<br>(Preisänderung etc.)<br>nachrechnen | <ul> <li>✓ <u>Anzeigen</u></li> <li><a>DruckenF8</a></li> <li><a>Abbruch</a></li> </ul> |                         |

Fingang Dieser Button dient dem Warenwirtschaftssystem, hier werden Wareneingänge gebucht.

| Artikel-Eingang                                         | ×                |
|---------------------------------------------------------|------------------|
| Dieser Artikel:<br>000014010000 - Campari -             | ✓ <u>B</u> uchen |
| Dieser Lieferant:                                       | X Abbruch        |
| ≡ •••                                                   |                  |
| Anzahl 0.0 <u>E</u> K-Preis 0.00                        |                  |
| Kalkulation des neuen EK-Preises Neuer Preis 💌          |                  |
| <u>K</u> ennung <u>V</u> K-Preis 7.00                   |                  |
| Lieferschein-Nummer:                                    |                  |
| Lieferanten-Bestell-Nummer:                             |                  |
| Alternativer Barcode:                                   |                  |
| Zahlungsbedingungen:                                    |                  |
| Für Etikettendruck speichern                            |                  |
| Buchen auf: <u>D</u> atum: 11.03.20 <u>Z</u> eit: 09:43 |                  |

Der Lieferant wird entsprechend der Eingabe im Artikelfenster übernommen. Nach Eingabe der Anzahl des Wareneingangs und Eingabe des EK-Preises steht Ihnen folgende Auswahl zur Verfügung:

- Neuer Preis es wird der neue EK als EK effektiv definiert
- **Durchschnitt** es wird der Durchschnitt zwischen beiden EK-Preisen errechnet und als EK effektiv definiert
- Kalkuliert es wird die Kalkulation, welche im Artikel hinterlegt ist, verwendet.

Die weiteren Eingaben beziehen sich auf den Lieferschein bzw. Lieferbedingungen. Falls Sie keinen Etikettendruck wünschen, so entfernen Sie den Haken.

Sie erhalten diverse Druck-Optionen. Drucken

| Artikel drucken              |  |
|------------------------------|--|
| Was soll gedruckt werden?    |  |
| Artikel-Liste                |  |
| <u>B</u> estell-Liste        |  |
| <u>W</u> areneingangsliste   |  |
| <u>E</u> tiketten            |  |
| Etiketten für diesen Artikel |  |
| Kleinartikel-Bogen           |  |
| Gutschein-Liste              |  |
| <u>S</u> tatistik            |  |
| Inventur                     |  |
| <u>S</u> eriennummern        |  |
| X <u>A</u> bbruch            |  |
|                              |  |

### Bestandteile

Mit dieser Funktion können Sie einen Artikel in mehrere Bestandteile aufteilen, z.B. für mehrgängige Menüs oder Packages (Zwischenverpflegung und Abendessen).

| Artikel-Zusammensetzung                                                                                                    | ×                  |
|----------------------------------------------------------------------------------------------------|--------------------|
| Oktoberfestmenü                                                                                                    | <u>✓ <u>0</u>K</u> |
| 1         000012050004         Oktoberfestbier - 0.3         1.90         1.90           1         000023020000         Laugenbrezel         1,80         1,80           1         S-4VW0010000         Paar Weißwurst mit Radie         6,30         6,30                                                                               | Speichern          |
| Image: Weight of the standteil       Image: Weight of the standteil       Image: Weight of the standteil       Image: Weight of the standteil       Image: Weight of the standteil         Image: Weight of the standteil       Image: Weight of the standteil       Image: Weight of the standteil       Image: Weight of the standteil |                    |
| 🔽 Jeden Bestandteil einzeln verbuchen 🛛 🔲 Unterartikel beim Buchen abtrennen                                                                                                    |                    |
| 🥅 Individuelle Abfrage beim Verkauf                                                                                                    |                    |
| Falls dieser Artikel eine abweichende Mengen-Einheit beinhaltet:                                                                                                    |                    |
| Dieser Artikel beinhaltet:                                                                                                    |                    |
| (beispielsweise bei Getränken kann man diese im Bestand als Anzahl<br>Flaschen führen und hier für den Artikel angeben, dass die Flasche<br>beispielsweise >> 0,75 Liter << enthält.)                                                                                                    |                    |

Oder auf einen Einkaufartikel zugreifen. Z.B. wenn Sie Ihre Getränke in anderen Gebinden einkaufen, als sie verkauft werden.

| Artikel-Zusammensetzung                                                                                                    | ×                                                     |
|----------------------------------------------------------------------------------------------------|-------------------------------------------------------|
| Fanta - 0,2                                                                                                    |                                                       |
| 0.01 EKGA 0300 Einkauf Getränke AfG - Fanta 2,40                                                                                                    | <u>Speichern</u>                                      |
| Image: Weight of the second system       Image: Weight of the second system       Image: Weight of the second system         Image: Weight of the second system       Image: Weight of the second system       Image: Weight of the second system         Image: Weight of the second system       Image: Weight of the second system       Image: Weight of the second system         Image: Weight of the second system       Image: Weight of the second system       Image: Weight of the second system         Image: Weight of the second system       Image: Weight of the second system       Image: Weight of the second system         Image: Weight of the second system       Image: Weight of the second system       Image: Weight of the second system         Image: Weight of the second system       Image: Weight of the second system       Image: Weight of the second system         Image: Weight of the second system       Image: Weight of the second system       Image: Weight of the second system         Image: Weight of the second system       Image: Weight of the second system       Image: Weight of the second system         Image: Weight of the second system       Image: Weight of the second system       Image: Weight of the second system         Image: Weight of the second system       Image: Weight of the second system       Image: Weight of the second system         Image: Weight of the second system       Image: Weight of the second system       Image: Weight of the second system      < |                                                       |
| <ul> <li>Einzelbons für jeden Bestandteil</li> <li>Jeden Bestandteil einzeln verbuchen</li> <li>Individuelle Abfrage beim Verkauf</li> </ul>                                                                                                    | -Artikel die Einheit<br>ück" und<br>er; also 0,01 vom |
| Falls dieser Artikel eine abweichende Mengen-Einheit beinhaltet:         Dieser Artikel beinhaltet:       0,010       Fass         (beispielsweise bei Getränken kann man diese im Bestand als Anzahl<br>Flaschen führen und hier für den Artikel angeben, dass die Flasche<br>beispielsweise >> 0,75 Liter << enthält.)                                                                                                    |                                                       |

Ebenfalls stellen Sie hierüber Folgeartikel ein, z.B. für wählbare Beilagen oder Eiskugeln.

| Artikel-Zusammensetzung                                                                                                    | ×         |
|----------------------------------------------------------------------------------------------------|-----------|
| Rumpsteak - englisch - 120 gr                                                                                                    |           |
| <ul> <li>beil 0100 Bratkartoffeln</li> <li>              beil 0200 Pommes frites          </li> <li>             beil 0300 Reis         </li> <li>             beil 0400 Marktgemüse         </li> <li>             beil 0500 Kartoffelgratin         </li> </ul>                                                                                                    | Speichern |
| Image: Weight with the second second seco |           |
| Einzelbons für jeden Bestandteil                                                                                                    |           |
| <ul> <li>Jeden Bestandteil einzeln verbuchen</li> <li>Individuelle Abfrage beim Verkauf</li> </ul>                                                                                                    |           |
| Falls dieser Artikel eine abweichende Mengen-Einheit beinhaltet:<br>Dieser Artikel beinhaltet:<br>(beispielsweise bei Getränken kann man diese im Bestand als Anzahl<br>Flaschen führen und hier für den Artikel angeben, dass die Flasche<br>beispielsweise >> 0,75 Liter << enthält.)                                                                                                    |           |

Über den Button **Neu** kommen Sie in die Maske, um einen bestehenden Artikel auszuwählen und einzustellen, der Bestandteil oder Folgeartikel des Hauptartikels werden soll.

| Artikel-Bestandteil                                                                                                    |                               |
|----------------------------------------------------------------------------------------------------|-------------------------------|
| Bestandteil, aus dem der Artikel zusammengesetzt ist:   Folgeartikel, der als Ergänzung vorgeschlagen wird:     Artikel:     Menge im Gesamtartikel / Anzahl beim Folgeartikel:     Mert-Anteil am Gesamtwert: | <u>Ο</u> Κ<br><u>A</u> bbruch |
| Fixpreis (keine Preisanpassung bei Rabatten)                                                                                                    |                               |

#### **Bestandteil:**

| Artikel-Bestandteil                                                                                                    | ×                                |
|----------------------------------------------------------------------------------------------------|----------------------------------|
| 1       Bestandteil, aus dem der Artikel zusammengesetzt ist:<br>Folgeartikel, der als Ergänzung vorgeschlagen wird:         Artikel:       000012050004       Oktoberfestbier - 0,3       2       2       3         Menge im Gesamtartikel / Anzahl beim Folgeartikel:       3       1,0000       ✓       Artikel-Einheit berücksichtigen | ✓ <u>OK</u><br>★ <u>A</u> bbruch |
| Wert-Anteil am Gesamtwert:<br>1,90<br>Absoluter Wert des Anteils<br>5 Fixpreis (keine Preisanpassung bei Rabatten)                                                                                                    |                                  |

- 1. lassen Sie die Markierung auf **Bestandteil, aus dem der Artikel zusammengesetzt ist**
- 2. wählen Sie über den Listenbutton den entsprechenden Artikel aus
- 3. bestimmen Sie die Menge und ob die Artikel-Einheit berücksichtigt werden soll
- 4. legen Sie den Wert-Anteil fest, dieser kann sich unterschiedlich auf den Hauptartikelpreis beziehen:

\* Absoluter Wert des Anteils - hier ist es wichtig, dass die Summe aller Bestandteile dem VK des Hauptartikels entspricht

- \* %-Anteil am Gesamtwert des Hauptartikels
- \* %-Anteil am Rest bis zu diesem Artikel
- \* %-Anteil des vorherigen Rests
- 5. ist dieses Häkchen gesetzt, wird bei einem gewährten Rabatt auf diesen Bestandteil kein anteiliger Rabatt gewährt

#### Bestandteil EK-Artikel

| Artikel-Bestandteil                                                                                                    | ×                         |
|----------------------------------------------------------------------------------------------------|---------------------------|
| Bestandteil, aus dem der Artikel zusammengesetzt ist:         Folgeartikel, der als Ergänzung vorgeschlagen wird:         Artikel:       EKGA 0300         Einkauf Getränke AfG - Fanta | <u>D</u> K <u>Abbruch</u> |
| Menge im Gesamtartikel / Anzahl beim Folgeartikel:<br>0,0100 ✓ Artikel-Einheit berücksichtigen                                                                                          |                           |
| Vert-Anteil am Gesamtwert:                                                                                                    |                           |
| Fixpreis (keine Preisanpassung bei Rabatten)                                                                                                    |                           |

- 1. Achten Sie auf die richtige Mengenumrechnung zwischen Verkaufs- und Einkaufsartikel.
- 2. Wenn Sie hier nichts eintragen wird automatisch der VK-Preis des Verkaufsartikels genommen.

TIPP Die Bestandsführung sollte lediglich bei dem Einkaufsartikel aktiviert sein. Durch die Einstellung der Bestandteile wird der Verkauf dann automatisch beim Bestand des Einkaufsartikels vermerkt und reduziert diesen.

|                             |                         |             |                      | >                         |
|-----------------------------|-------------------------|-------------|----------------------|---------------------------|
| Artikel<br>Artikel-Nr.      | EKGA 030                | 0           | Fibu-Konto:          |                           |
| Bezeichnung                 | Einkauf Getränke AfG    | i .         | Kennung              |                           |
| Gruppe                      | GSEK Einkauf Af         | G 🔽         | Neu Gruppe Lösch.    | 🔶 <u>N</u> eu             |
| Farbschema                  | EKAF Einkauf Af         | G 🔽         | 💠 Neu 🚺 🗿 Bearbeiten |                           |
| Größensch.                  | ,<br>                   |             | Neu     Rearbeiten   | Andern F11                |
| Preise / Menr               | ,<br>Ien                |             |                      | X Löschen F5              |
| Status                      | Normal                  | Einheit     | 1 Fass 🔽             |                           |
| Kalkulation                 | ,<br>                   | MwSt:       | 90 % 🔽 koin Robett   | 🛛 🥝 Kopie -> Neu          |
|                             | j<br>na konstrina i 🕞 🕅 |             |                      |                           |
| Farben / Groi:              | enkompination           |             | ·                    | Details [E6]              |
| Cola light                  |                         | 0.00 11,00  | EK (netto) 15,00     |                           |
| Fanta                       |                         | 0,00 8,99   | EK (effektiv) 15,00  | 🔍 🔍 Bestand <u>t</u> eile |
| Sprite                      |                         | 0,00 8,00   | VK (brutto) 0.00     |                           |
| Ginger Ale                  |                         | 0,00 15,00  | Marge: 0.00 %        | Automatik                 |
| Hinnic Water                | ie                      | 0,00 20,00  | Malge. 0,00 %        |                           |
| Wasser class<br>Wasser medi | un<br>Ano               | 0.00 231.00 | Bestandsführung      |                           |
| Wasser still                |                         | 0,00 93,00  | Mindest-Bestand 3    | 🛛 🗏 🧏 <u>K</u> onto       |
|                             |                         |             | Bestand 8,99         |                           |
|                             |                         |             |                      | 🛛 👘 Eingang               |

#### Folgeartikel

| Artikel-Bestandteil                                                                                          | ×                        |
|----------------------------------------------------------------------------------------------------|--------------------------|
| Bestandteil, aus dem der Artikel zusammengesetzt ist:<br>Folgeartikel, der als Ergänzung vorgeschlagen wird: | <u>OK</u> <u>Abbruch</u> |
| Artikel: beil 0100 Bratkartoffeln                                                                            |                          |
| Menge im Gesamtartikel / Anzahl beim Folgeartikel:                                                           |                          |
| Wert-Anteil am Gesamtwert:                                                                                   |                          |
| %-Anteil am Gesamtwert des Hauptartikels 🗾                                                                   |                          |
| 🔲 Fixpreis (keine Preisanpassung bei Rabatten)                                                               |                          |

Hierzu stellen Sie lediglich auf **Folgeartikel, der als Ergänzung vorgeschlagen wird:** und wählen den Artikel aus, der in der automatischen Abfrage vorgeschlagen werden soll.

#### Häkchen für die Bestandteile

| Artikel-Zusammensetzung                                                                                                    | ×                                       |
|----------------------------------------------------------------------------------------------------|-----------------------------------------|
| Fanta - 0,3                                                                                                    | <u>✓ <u>Q</u>K<br/><u>Speichern</u></u> |
|                                                                                                    | Abbruch                                 |
|                                                                                                    |                                         |
| Image: Weight of the second state of the second state o |                                         |
| 👤 🛛 Einzelbons für jeden Bestandteil 🔹 🕘 🔲 Nach Mwst. in Quittungen aufteilen                                                                                                    |                                         |
| <ul> <li>Jeden Bestandteil einzeln verbuchen 5 Unterartikel beim Buchen abtrennen</li> <li>Individuelle Abfrage beim Verkauf</li> </ul>                                                                                                    |                                         |
| Falls dieser Artikel eine abweichende Mengen-Einheit beinhaltet:                                                                                                    |                                         |
| Dieser Artikel beinhaltet:                                                                                                    |                                         |
| (beispielsweise bei Getränken kann man diese im Bestand als Anzahl<br>Flaschen führen und hier für den Artikel angeben, dass die Flasche<br>beispielsweise >> 0,75 Liter << enthält.)                                                                                                    |                                         |

- 1. **Einzelbons für jeden Bestandteil** Für jeden Bestandteil wird ein Bon ausgedruckt. Dies verwendet man z.B. für Menüs, wo man für unterschiedliche Gänge und Stationen (Getränke und Speisen) einzelne Bons benötigt.
- Jeden Bestandteil einzeln verbuchen Dieses Häkchen setzt man, wenn die Umsätze und Bestände auf die Bestandteilsartikel gebucht werden sollen. Ist das Häkchen nicht gesetzt, wird der VK nicht auf die Bestandteile aufgeteilt, auch wenn Sie die Einstellung vorgenommen haben.
- 3. Individuelle Abfrage beim Verkauf
- 4. Nach Mwst. in Quittungen aufteilen Dieses Häkchen setzt man zum Beispiel bei Logis-Artikel, wenn man Bestandteile mit unterschiedlichen MwSt einstellt und dieses detailliert Darstellen möchte.
- 5. Unterartikel beim Buchen abtrennen Beim Buchen ins Konto besteht der Unterschied darin, dass dann die Artikel als normale einzelne Artikel gebucht werden und kein Bestandteils-Artikel mehr sind. Dies findet zum Beispiel Verwendung, wenn man eigentlich einen Bestandteilsartikel "Übernachtung + Frühstück" hat, aber ggf. nach dem Verbuchen nur das Frühstück auf die Privatrechnung genommen werden soll.

### Details

#### Reiter Allgemein

| Artikel-Details                                  | ×                                                             |
|--------------------------------------------------|---------------------------------------------------------------|
| Allgemein Details Konfiguration<br>Beschreibung: | Abo Spezial <u>QK</u><br><u>Speichern</u><br><u>X Abbruch</u> |
| Interne Info: 2                                  |                                                               |
| Warnung: 3                                       |                                                               |
| Auswertungsgruppe 4<br>Kurzbezeichnung:          |                                                               |
| Button-Text: 6<br>Farb-Text: 7                   | ezeichnung nehmen                                             |

- 1. Beschreibung:
- 2. Interne Info:
- 3. Warnung:
- 4. Auswertungsgruppe:
- 5. Kurzbezeichnung: für die Schnellauswahl-Button, nimmt den hier eingetragenen Text statt dem Artikelnamen; mit | bewirken Sie einen Zeilenumbruch auf dem Button - setzen Sie darunter das Häkchen, wird dieser Text auch auf Quittungen und Rechnungen gedruckt
- 6. Button-Text: hier stellen Sie den Text für die Fixtastatur auf dem Handheld ein (wenn er vom Artikel-Namen abweichen soll)
- 7. Farb-Text:

#### Reiter **Details**

| Artikel-Details                                                      |                                    | ×                                      |
|----------------------------------------------------------------------|------------------------------------|----------------------------------------|
| Allgemein De<br>Bestell-Name: 1<br>Bestell-Info: 2                   | tails Konfiguration Abo Spezial    | ✓ <u>D</u> K<br>Speichern<br>ズ Abbruch |
| Gewicht: Netto:<br>Zolltarifnummer:<br>Webseite:<br>Anhang:<br>Bild: | 0,00 g Brutto: 0,00 g<br>Ursprung: |                                        |
|                                                                      |                                    |                                        |

- 1. Bestell-Name:
- 2. Bestell-Info:
- 3. Gewicht und Zollangaben:
- 4. Anhang und Bild hinterlegen:

#### Reiter Konfiguration

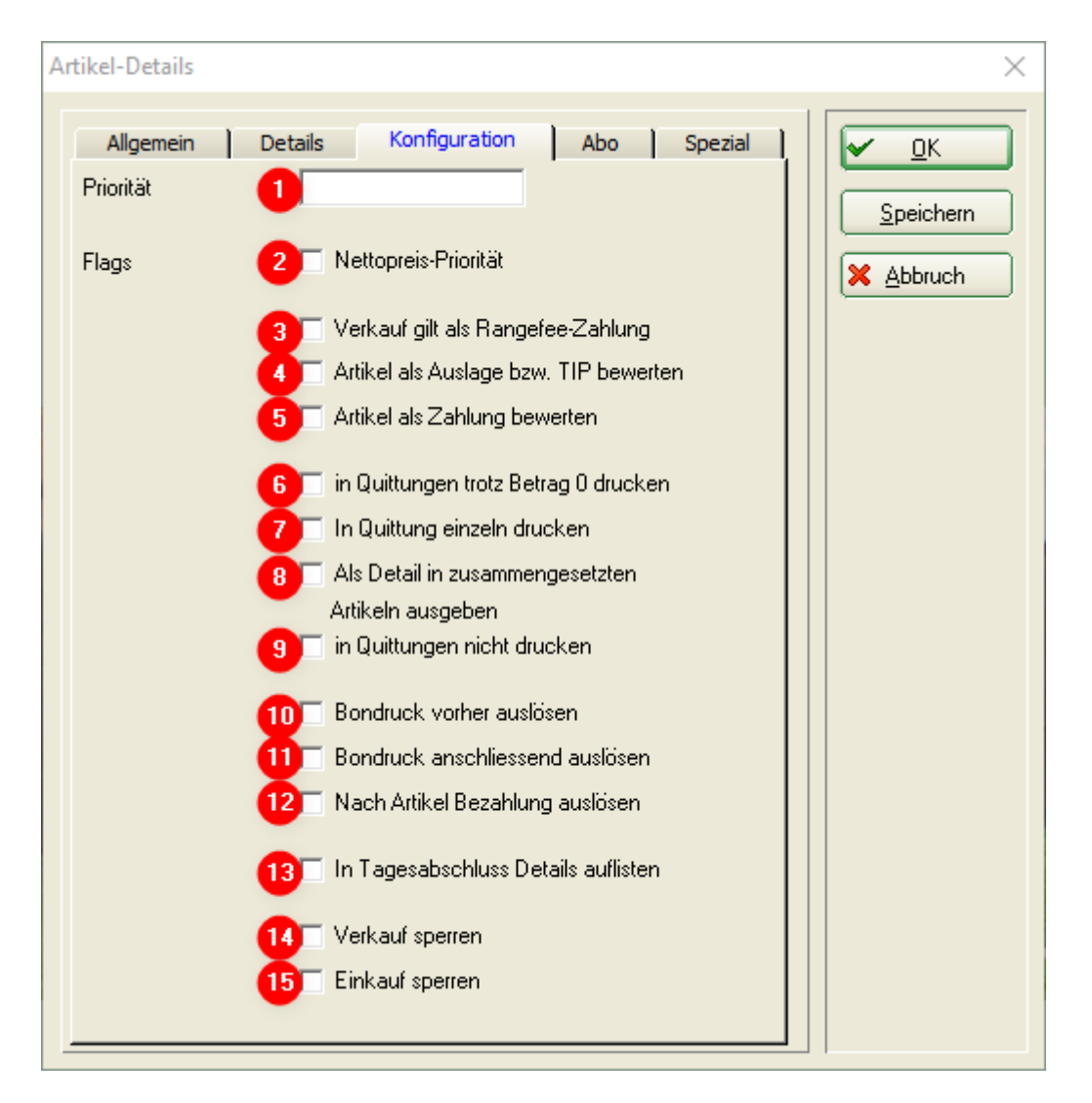

- 1. Priorität
- 2.2
- 3.3
- 4.4
- 5.5
- 6. 6
- 7.7
- 8.8
- 9.9
- 10. 10
- 11. 11
- 12. 12
- 13. 13
- 14. 14
- 15. 15

Reiter Abo

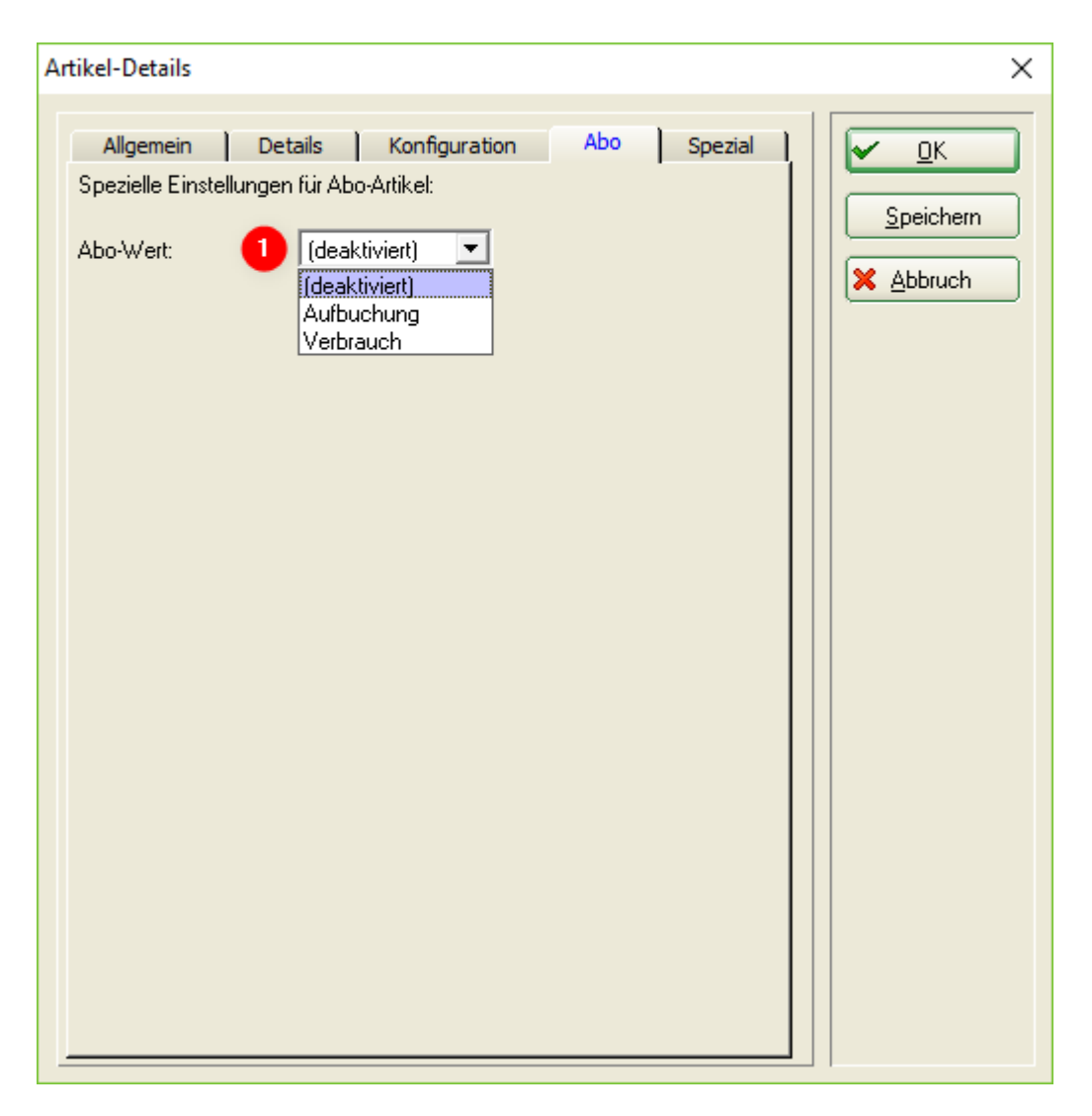

1. abo\_verwaltung\_20 - ist der Artikel ein Abo, stellt man hier ein, ob es der Aufbuchungs- oder Verbrauchs-Artikel ist

Reiter Spezial

| Artikel-Details       |                        |          |         | ×                |
|-----------------------|------------------------|----------|---------|------------------|
|                       |                        |          |         |                  |
| Allgemein Det         | tails Konfigurat       | ion Abo  | Spezial | ✓ <u>о</u> к     |
| Abweichende Preise fü | ir bestimmte Preisgrup | open:    |         |                  |
| 1 Netto               | Mwst.                  | Brutto   | Rabatt  | <u>Speichern</u> |
| Preis 1               |                        |          |         | X Abbruch        |
| Preis 2               |                        |          | %       |                  |
| Preis 3               |                        |          | %       |                  |
| Preis 4               |                        |          | %       |                  |
| Preis 5               |                        |          | ~ ~     |                  |
| Abweichende Beschre   | ibungen fijr andere S  | prachen: |         |                  |
|                       |                        | prachen. |         |                  |
| English:              |                        |          |         |                  |
| Französisch:          |                        |          |         |                  |
| Flämisch:             |                        |          |         |                  |
| Griechisch:           | I                      |          |         |                  |
| Spanisch:             |                        |          |         |                  |
|                       | [                      |          |         |                  |
| Lizensierung.         |                        |          |         |                  |
| wartungskondition:    |                        |          |         |                  |
| Unline-Shop-Link:     | l                      |          |         |                  |
| Online-Status:        | 1                      |          |         |                  |
|                       |                        |          |         |                  |
|                       |                        |          |         |                  |

- 1. Preis
- 2. Sprache
- 3. .

### Menü

2 Gang Menü zum festen Preis, mit Vorspeise & Hauptgang oder Hauptgang & Dessert. Der Vorteil ist, dass man die bestehenden Vorspeise, Hauptgang & Dessertartikel ohne grosse Änderung nutzen kann.

| IIII 2 Gang Me | enü VS.HG                   |               |             |                      |                        |                    |         | $2 - \Box X$           |
|----------------|-----------------------------|---------------|-------------|----------------------|------------------------|--------------------|---------|------------------------|
| ······         |                             |               |             |                      |                        |                    |         | · · · · ·              |
| Artikel-Nr     | 61000001 0000               | Fibu-Konto:   |             | *** Erweitert        | Automatik              | Bestandteile       |         |                        |
| Bezeichoung    | 2 Gaog Mepü VS HG           | Keopung       |             | Beschreibung Details | Konfiguration DSFinV-R | Abo Preisebenen    | Spezial |                        |
| Gruppe         | 61 Mapii Ruffet             | Neu Gruppe    | Lörch       | Beschreibung:        |                        |                    | ~       | + Neu                  |
| Earbrohema     | or Menu, burrec             | ✓ Neu Gruppe  | Losen.      |                      |                        |                    |         | 1 700                  |
| Cräßensch      |                             |               | ooo Decalis |                      |                        |                    |         | ✓ <u>S</u> ichern F11  |
| Großensch.     |                             |               | ••• Details |                      |                        |                    |         | III Löschen F5         |
| Preise / Menge | en                          |               |             |                      |                        |                    | ~       |                        |
| Status         | Normal 💌 Einheit            | 1             | tück 💌      | loteroe lofo:        | MENU                   |                    |         | C Kopie <u>-</u> > Neu |
| Kalkulation    | MwSt:                       | 19,0 %        | kein Rabatt | linterne mo.         | 1 x Gang 1 2           |                    |         |                        |
| Farben / Größ  | enkombination + Neu F2 🗍 Lä | schen         |             |                      | TX GBing 2             |                    |         |                        |
|                |                             | EK (netto)    | 0,00        |                      |                        |                    |         |                        |
|                |                             | EK (effektiv) | 0,00        |                      |                        |                    | ~       |                        |
|                |                             | VK (brutto)   | 28,00       |                      |                        |                    | _       |                        |
|                |                             | Marge: 100,0  | 00 %        | warnung:             |                        |                    | ^       |                        |
|                |                             | Bestand       | İsführung   |                      |                        |                    |         | ₽, Konto               |
|                |                             | Mindest-Be    | stand       |                      |                        |                    |         | - Fingang              |
|                |                             | Bestand       | -1          |                      |                        |                    | ~       | 1 40100110             |
|                |                             | Bestellt      | 0           |                      |                        |                    |         |                        |
|                |                             |               |             | Auswertungsgruppe    |                        |                    | =       | Drucken F8             |
|                |                             | Individuali   | sierung 📃   | Kurzbezeichnung:     |                        |                    |         |                        |
|                |                             |               |             |                      | zum Verbuchen diese    | Bezeichnung nehmen |         |                        |
| Lieferant      |                             |               | =           | Button-Text:         |                        |                    |         |                        |
| Best.Nr.:      | Packungs-Einhei             | t 🗌 I         | Rabatt 0    | Farb-Text:           |                        |                    |         |                        |
| Barcode:       |                             |               | Ø           |                      |                        |                    |         | _                      |
| Borcout.       |                             | L             |             |                      |                        |                    |         | <u></u> <u>E</u> nde   |

- 1. Aussagekräftiger Name des Artikel
- 2. Anhand dessen weiss PCCADDIE, dass der Folgeartikel den Preis auf 0.00 ändert und zum Bestandteil des Menüs macht

| Großer Salat                                                   |                                                                                   |                                        |                                        | ? — 🗆 X                |
|----------------------------------------------------------------|-----------------------------------------------------------------------------------|----------------------------------------|----------------------------------------|------------------------|
| Artikel                                                        | Fibu-Konto:                                                                       | •••• Erweitert<br>Beschreibung Details |                                        |                        |
| Gruppe 50 Salate 👻<br>Farbschema 💜<br>Größensch.               | Neu Gruppe     Lösch.       Edit     *** Details       Edit     *** Details       | Beschreibung:                          | ^                                      | + Neu<br>✓ Sichern F11 |
| Preise / Mengen<br>Status Normal  Finheit<br>Kalkulation MwSt: | 1     Stück       7,0     %       kein Rabatt                                     | Interne Info:                          | MENU:1                                 | C Kopie -> Neu         |
| Farben / Größenkombination + Neu F2 1 Läsche                   | n<br>EK (netto) 0.00<br>EK (effektiv) 0.00<br>VK (brutto) 7,50<br>Marge: 100,00 % | Warnung:                               | · · ·                                  | 6                      |
|                                                                | Bestandsführung<br>Mindest-Bestand<br>Bestand<br>Bestellt                         |                                        | ~                                      | ★ Konto Eingang        |
|                                                                | DRE; SAL:                                                                         | Auswertungsgruppe<br>Kurzbezeichnung:  | zum Verbuchen diese Bezeichnung nehmen | Brucken F8             |
| Lieferant Packungs-Einheit Barcode:                            | Rabatt 0                                                                          | Button-Text:<br>Farb-Text:             |                                        | Ende                   |

| 📓 Kasse                                           |     |          |       |      |             |                                                                                                    |                                     |             |
|---------------------------------------------------|-----|----------|-------|------|-------------|----------------------------------------------------------------------------------------------------|-------------------------------------|-------------|
| ⊥ Test                                            |     | 🥾 Kunden |       |      | h           | 🛎 Verkauf                                                                                                 |                                     | Timetable   |
| T 1 Hertel, Andrea (5,3)<br>Augestrates<br>Figure |     |          |       |      | Käsespätzle | Steinpilzrisott                                                                                           | Spaghetti m.<br>Tomatensoße         | Ratatouille |
| 1 □ 2 Gang Menü VS,                               | ,HG | 28,00    | 28,00 | test |             |                                                                                                    |                                     |             |
| 1 🗆 Menu: Flädlesupp                              | be  | 0,00     | 0,00  | test |             |                                                                                                    |                                     |             |
|                                                   |     |          |       |      |             | Artikel zum Menū<br>Soll dieser Artikel de<br>hinzugefügt wen<br>V ja, zum Menüpreis<br>Nein, normal buch | X<br>m Menü<br>den?<br>buchen<br>en |             |

#### 4 Gang Menü, mit 2 Vorspeisen

| 4 Gang Menū                                                                                                    |                                                                                                    | ? – 🗆 X                |
|----------------------------------------------------------------------------------------------------|----------------------------------------------------------------------------------------------------|------------------------|
| Artikel         Fibu-Konto:           Artikel-Nr.         61000004         0000         Fibu-Konto:           Bezeichnung         4 Gang Menü         Kennung                                                                | •••• Erweitert Automatik OBestandteile           Beschreibung         Details         Konfiguration         DSFInV-K         Abo         Preisebenen         Spezial |                        |
| Gruppe         61         Menü, Buffet         ▼         Neu Gruppe         Lösch.           Farbschema         ▼         Ξ Edit         *** Details           Größensch.         ▼         Ξ Edit         *** Details       | Beschreibung:                                                                                                    | + Neu<br>✓ Sichern F11 |
| Preise / Mengen<br>Status Normal T Einheit 1 Stück T<br>Kalkulation MwSt: 19.0 % kein Rabatt<br>Farben / Größenkombination + Neu F2 Löschen<br>EK (netto) 0.00<br>EK (effektiv) 0.00<br>VK (brutto) 42,00<br>Maree: 100.00 % | Interne Info:<br>X MENU:<br>2 x Gang 1<br>1 x Gang 2<br>1 x Gang 3<br>Wamung:                                                                                        | C Kopie_> Neu          |
| Bestandsführung<br>Mindest-Bestand<br>Bestand<br>O<br>Bestellt<br>O                                                                                                    | Auswertungsgruppe                                                                                                    | Eingang                |
| Einkauf<br>Lieferant<br>Best.Nr.: Packungs-Einheit Rabatt 0<br>Barcode: C                                                                                                    | Kurzbezeichnung:       zum Verbuchen diese Bezeichnung nehmen       Button-Text:       Farb-Text:                                                                    | ➡ Ende                 |

Bei jeder Vorspeise wird MENU:1 eingetragen. PCCADDIE weiss, dass in diesem Menü 2 Vorspeisen ausgewählt werden.

| 🚋 Kasse                |                |      |         |      |           |                              |              |  |  |
|------------------------|----------------|------|---------|------|-----------|------------------------------|--------------|--|--|
| 또 Test 또 Kunden        |                |      |         |      | ☆ Tisch   |                              |              |  |  |
| T<br>A<br>F            |                |      |         |      | Kugel Eis | Schwäbische<br>Kloinig ′keit | Apfelstrudel |  |  |
| ) 1 □4 Gang Menü       | 4              | 2,00 | 42,00 → | test |           |                              |              |  |  |
| 1 🗆 Menu: Großer Sala  | at             | 0,00 | 0,00 →  | test |           |                              |              |  |  |
| Balsamico              |                |      |         |      |           |                              |              |  |  |
| 1 🗆 Menu: Flädlesuppe  | e              | 0,00 | 0,00 →  | test |           |                              |              |  |  |
| 1 🗆 Menu: Filetsteak v | . Rind         | 0,00 | 0,00 →  | test |           |                              | Fig          |  |  |
| medium                 |                |      |         |      | Affogato  | Eis - Kaffee                 | Schokolade   |  |  |
| 1 🗆 Menu: Kugel Eis    |                | 0,00 | 0,00 →  | test |           |                              | Contractor   |  |  |
| 2xVanille / 1xSchoko   | / 1xPort. Sahn | е    |         |      |           |                              |              |  |  |
|                        |                |      |         |      |           |                              |              |  |  |
|                        |                |      |         |      |           |                              |              |  |  |

## **DSFinV-K Einstellungen**

### Geschäftsvorfalltypen Kassensicherungsverordnung

### **Buchungs-Artikel**

| tikel              |                |               |        |                        |            |                                                                                                    |                       |                         | - Y =                                 |
|--------------------|----------------|---------------|--------|------------------------|------------|----------------------------------------------------------------------------------------------------|-----------------------|-------------------------|---------------------------------------|
| Anited Sec.        |                | 0000          |        | New Yorks              |            | ++ Dweiset                                                                                                    | S <sub>kkomack</sub>  | "Departments            |                                       |
| monormula.         | Talan          |               |        | Kannung                |            | Bescheibung Denils                                                                                                    | Kenfiguration (052mV- | Abs Preisebenen Speciel |                                       |
| Guess              | Dil Drivin     | large         | ×      | Neu Gruppe             | Liter.     | Buchungs Artikel                                                                                                    |                       |                         | + 344                                 |
| Factorization      |                |               |        | + New                  | / turion   | Description of the party of the party of the | United                | *                       |                                       |
| Grobenan.          |                |               |        | + New                  | / tester   | - Bechelung:                                                                                                    |                       |                         | V 20%                                 |
| Protos / Mang      |                |               |        |                        |            | MUST No.                                                                                                    | Automatische          |                         | 1 1 1 1 1 1 1 1 1 1 1 1 1 1 1 1 1 1 1 |
| Tables             | Nortal         | * Direct      |        | 1 1                    | kick *     |                                                                                                    |                       |                         | (2) Kopie                             |
| ABAU BOOK          |                | MAGE.         |        |                        | NEY REAL   | CO Carenario da Agente                                                                                                    | ur verwenden          |                         |                                       |
| Farber / Groß      | enkantoination | +Nes II 🗊     | Lásche |                        |            | Zahi-Artikol                                                                                                    |                       |                         |                                       |
|                    |                |               |        | in press               | 0.00       | Denarayo:                                                                                                    |                       | *                       |                                       |
|                    |                |               |        | the part of the second | 4.00       | - Beckellung                                                                                                    |                       |                         |                                       |
|                    |                |               |        | Margare 194            | 100        | NEWOR                                                                                                    |                       |                         |                                       |
|                    |                |               |        | Bese                   | defilining |                                                                                                    |                       |                         | A tree                                |
|                    |                |               |        | Mindep-Br              | and the    | MMST-Anderung                                                                                                    |                       |                         |                                       |
|                    |                |               |        | Becard                 | -17        | ACT ANE ADDRESS BE DUC                                                                                                    | Norges Automation (   | avee                    | 4.04                                  |
|                    |                |               |        | Benefit                |            |                                                                                                    |                       |                         | -                                     |
|                    |                |               |        | Intrated               | ang III    |                                                                                                    |                       |                         | 011                                   |
| Erited.            |                |               |        |                        |            |                                                                                                    |                       |                         |                                       |
| Contraction of the |                | Barran Barran |        |                        |            |                                                                                                    |                       |                         |                                       |
| Parenter .         | 120-027        | -             |        |                        | P          |                                                                                                    |                       |                         |                                       |
|                    |                |               |        |                        | . ×        |                                                                                                    |                       |                         | Ge Ine                                |

Für jeden Buchungs-Artikel muss ein **Geschäftsvorfall** (GV\_TYP/GV\_NAME) definiert sein: Nähere Beschreibungen zu den Arten der Geschäftsvorfälle finden Sie hier: Definition der Geschäftsvorfälle |

- Umsatz
- Pfand
- PfandRueckzahlung
- Rabatt
- Aufschlag
- ZuschussEcht
- ZuschussUnecht
- TrinkgeldAG
- TrinkgeldAN

- EinzweckgutscheinKauf
- EinzweckgutscheinEinloesung
- MehrzweckgutscheinKauf
- MehrzweckgutscheinEinloesung
- Forderungsentstehung
- Forderungsaufloesung
- Anzahlungseinstellung
- Anzahlungsaufloesung

### Zahlart Artikel

| rtikol                                                                                                 |                                         |                 |                                                                   |                                               |                                                                                           |                                       |                          | ? = 🗆                                            |
|----------------------------------------------------------------------------------------------------|-----------------------------------------|-----------------|-------------------------------------------------------------------|-----------------------------------------------|-------------------------------------------------------------------------------------------|---------------------------------------|--------------------------|--------------------------------------------------|
| Anima Are                                                                                              | -                                       | 0000            | Res.Kerter                                                        |                                               | **Dwjat                                                                                   | Si, kosnek                            | a <sup>D</sup> Becandale |                                                  |
| Biolectinung<br>Gruppi<br>Aarteshama<br>Großenach<br>Großenach<br>Dates Hang<br>Biolasi<br>Kalkulation | Beitanze<br>23.44, 2<br>26.44<br>26.444 | - tanat<br>Moiz | Kannung<br>* Seu Sruppe<br>* Him<br>* Him<br>1                    | 1307.<br>/ Instances<br>/ Instances<br>2002 * | Bescherbung Onein<br>Bescherbungs Antikel<br>Descentrissensings<br>Heistings<br>Meistings | Konfiguration OSDINUA<br>Automatische | Ka headeren Spolei       | + geu<br>V Strem<br>13 Linuxen<br>12 Kopie, e ke |
| Ferber / GrbB                                                                                          | lenkombineti:                           | on +nesti⊡ida   | Man<br>Ditariada<br>Ditariada<br>Witaruso<br>Marga Co<br>El Becar | 0.00<br>4 0.00<br>6 %                         | Zali-Antesi<br>Dirango<br>Isidoniang<br>Ninung<br>MATA-Anteriang                          | Be<br>BJR-BJRO                        | *                        | Lyon                                             |
|                                                                                                    |                                         |                 | Mindez-D<br>Bezelic<br>Individue                                  | erand 0<br>0                                  | 42 Alle Archel der Buch                                                                   | ung als Außerhaussenkauf m            | atlann                   | + trans<br>B parter                              |
| Britauf<br>Uefenen:<br>Bell:N/2<br>Benzele:                                                            |                                         | Rougeline       |                                                                   | Note o                                        |                                                                                           |                                       |                          | E pos                                            |

Für Zahlart Artikel muss die **Zahlart** und die **Währung** gesetzt werden.

Als Zahlungsart kann aus folgende Optionen ausgewählt werden:

- Bar
- Unbar
- Keine
- ECKarte
- Kreditkarte
- ElZahlungsdienstleister
- Guthabenkarte

#### **MWST-Artikel**

| tikol                                           |             |              |                                                                               |                                  |                                                                     |                              |                               | ? _ 🗆                     |
|-------------------------------------------------|-------------|--------------|-------------------------------------------------------------------------------|----------------------------------|---------------------------------------------------------------------|------------------------------|-------------------------------|---------------------------|
| Asiat<br>Asiat-lar                              | mosteuine   | 0000         | Res.Ketter                                                                    |                                  | Drasitant                                                           | R <sub>AUDINER</sub>         | "O betercheie                 | e =                       |
| Babechnung<br>Gruppe<br>Refescheme<br>Großensch | MINET Autor | haus         | <ul> <li>Kannung</li> <li>Kau Snappe</li> <li>+ Nes</li> <li>+ Nes</li> </ul> | ilion.<br>1 tanàna<br>1 tanàna m | Becharge Jesle<br>Becharge Jesler<br>Description for<br>Hechiellung | Konfiguration 0528           | wa abo Pelasteran Spicia<br># | + s⊷<br>✓ stren<br>Russee |
| Data I Marg                                     | Here, Ange  | and a free   | 7.8 6                                                                         | State (*                         | Mottringe<br>4D Universitie Agent                                   | -Automatische<br>Universitet |                               | C Repair yo Na            |
|                                                 |             | THE C DO     | BE JANKED<br>BE JANKED<br>WE GRUNDO<br>Margae G.O.                            | 6.00<br>0.00                     | Zahl-Artikel<br>Detartige<br>- Bedreitung<br>Nihung                 |                              |                               |                           |
|                                                 |             |              | Estand<br>Bezeik                                                              | ecand                            | MWSE-Anderung<br>CD Alle Archel der Gue                             | turg sis Außerhauserhauf     | nation                        | Legens<br>+traves         |
| Britesi<br>Uefenet                              |             | Bernard Mark | individual                                                                    | 10000 1000                       |                                                                     |                              |                               | - Co partie               |

In PC CADDIE werden Buchungen standardmässig als Inhausverkauf gebucht.

Bei einem MWST-Artikel kann festgelegt werden, ob die dazugehörigen Artikel als **Ausshausverkauf** gebucht werden sollen.

## Schnellauswahl Konfigurieren

Lesen Sie hier Informationen zur Schnellauswahl

## Bedienen der PC CADDIE Kasse

Lesen Sie hier Informationen zum Bedienen der Kasse.

## Gutscheinverwaltung

Mit Hilfe dieser Funktion können Sie leicht den Verkauf und die Einlösung der Gutscheine organisieren und die entsprechenden Umsätze nachvollziehen, siehe Gutscheinverwaltung.

## Eingabe der Lieferanten

Auch für die Gastronomie kann es notwendig oder sinnvoll sein, die Lieferanten im PC CADDIE anzulegen. Das geschieht genau wie bei den Personen und Firmen über **Personen/...neu erfassen, ändern löschen**. Geben Sie bei den Lieferanten als erstes das Geschlecht "7 – Lieferant, Ansprechpartner männlich" oder "8 – Lieferant, Ansprechpartner weiblich" ein. Ansonsten entspricht das Anlegen eines Lieferanten in etwa dem eines Firmenmitglieds. firmen\_und\_clubs\_erfassen

| Kontakt: matterhornparadise.ch AG, Info |                |           |              |                |              |  |  |  |
|-----------------------------------------|----------------|-----------|--------------|----------------|--------------|--|--|--|
| - Name                                  |                |           |              |                |              |  |  |  |
| Suchkürzel                              | matt           | Nr. 0     | 41.7003.2034 | 412 N          | r. wählen    |  |  |  |
| Firmenname                              | matterho       | ornpara   | dise.ch AG   |                |              |  |  |  |
| Ansprechpartner                         | Titel          |           |              | B              | iefanrede    |  |  |  |
|                                         | Vorname        |           |              |                |              |  |  |  |
|                                         | Nachnam        | e Info    |              |                |              |  |  |  |
|                                         |                |           |              |                |              |  |  |  |
| Merkmale Adress                         | se <u>Z</u> us | satz      | Zahlung      | Inf <u>o</u> s | Memo         |  |  |  |
| Abteilung/Position                      |                |           |              |                | ] Mitdrucken |  |  |  |
| Heimatclub                              | gast           | Gast      |              |                | ≡ ••• +      |  |  |  |
|                                         |                |           |              |                |              |  |  |  |
| Geschlecht                              | 7 - Liefe      | erant, Ai | nsprechparti | ner männl      | ich 🔻        |  |  |  |
| Altersklasse                            | 4 - Erwa       | achsen    |              |                | •            |  |  |  |
| Mitgliedschaft                          | 0 -            |           |              |                | •            |  |  |  |
| Status                                  | 0 -            |           |              |                | -            |  |  |  |
| Verschiedenes                           | 0 -            |           |              |                | •            |  |  |  |
| verschiedenes                           | 0              |           |              |                |              |  |  |  |
| Zusatz-Info                             |                |           |              |                | =            |  |  |  |
|                                         |                |           |              |                |              |  |  |  |
| Geburt                                  |                |           |              |                |              |  |  |  |
| Eintritt                                | 25.10.20       | 18 [1]    | 😯 Date       | nschutz        |              |  |  |  |
| Austritt                                |                |           |              |                |              |  |  |  |

Allerdings ist es wichtig, dass Sie bei der Anwahl-Liste von "Mitglieder und Gäste" den Filter "Alle Lieferanten" einstellen, damit die Lieferanten dargestellt werden.

| Kontakt wählen                 |                                   |      |                 |        |                   | ×  |
|--------------------------------|-----------------------------------|------|-----------------|--------|-------------------|----|
| Suchkürzel eingeben: dess      | <b>T</b> Filter: Alle Lieferanten |      |                 | F12    | ✓ <u>O</u> k      |    |
| DESSAUER, Stefan Reiss         |                                   | Gast | 8045 Zürich     | dess 🔺 | + <u>N</u> eu     | F9 |
| matterhornparadise.ch AG, Info |                                   | Gast |                 | matt   | / Edit            | F7 |
| USM                            |                                   | Gast | D 80539 München | usm    | 🗍 <u>L</u> öschen | F5 |
|                                |                                   |      |                 |        | 🔜 Karte           | FG |
|                                |                                   |      |                 |        | Q, <u>S</u> uchen |    |
|                                |                                   |      |                 |        | () Weiter         | F3 |
|                                |                                   |      |                 |        |                   |    |
|                                |                                   |      |                 |        |                   |    |
|                                |                                   |      |                 |        |                   |    |
|                                |                                   |      |                 |        |                   |    |
|                                |                                   |      |                 |        |                   |    |
|                                |                                   |      |                 |        |                   |    |
|                                |                                   |      |                 |        |                   |    |
|                                |                                   |      |                 |        |                   |    |
|                                |                                   |      |                 |        |                   |    |
|                                |                                   |      |                 | •      |                   |    |
|                                |                                   |      |                 | _      | X Abbruch         |    |

# Filter

In der Kasse kann der Filter so umgestellt werden, dass zuerst alle Mitglieder und anschliessend die Gäste angezeigt werden.

| К                                                                                                    | Person suchen                                                                                                    | ×                                 |
|----------------------------------------------------------------------------------------------------|----------------------------------------------------------------------------------------------------|-----------------------------------|
| Anmelden (Tester, Timo) Letzter<br>Time Buchungstag 17.07.15<br>Gäste-Filter<br>Bediener V Kasse Tisch Rev | Name:     MEM     2     Vorname:       Filter:     Alle Mitglieder     Image: Constraint of the second second seco | ✓ <u>O</u> K<br>★ <u>A</u> bbruch |
| Tisch/Kunde (F9)                                                                                           |                                                                                                    |                                   |

- 1. Auf die Liste gehen, dann öffnet sich das "Person suchen"-Fenster
- 2. Name eingeben

Es erscheint die Liste. Zuoberst alle Mitglieder anschliessend Gäste

Wenn Sie diese Auswahl wünschen, wenden Sie sich an unseren Support: support@pccaddie.com